# LX 8000 les bases

mai 2019, pm

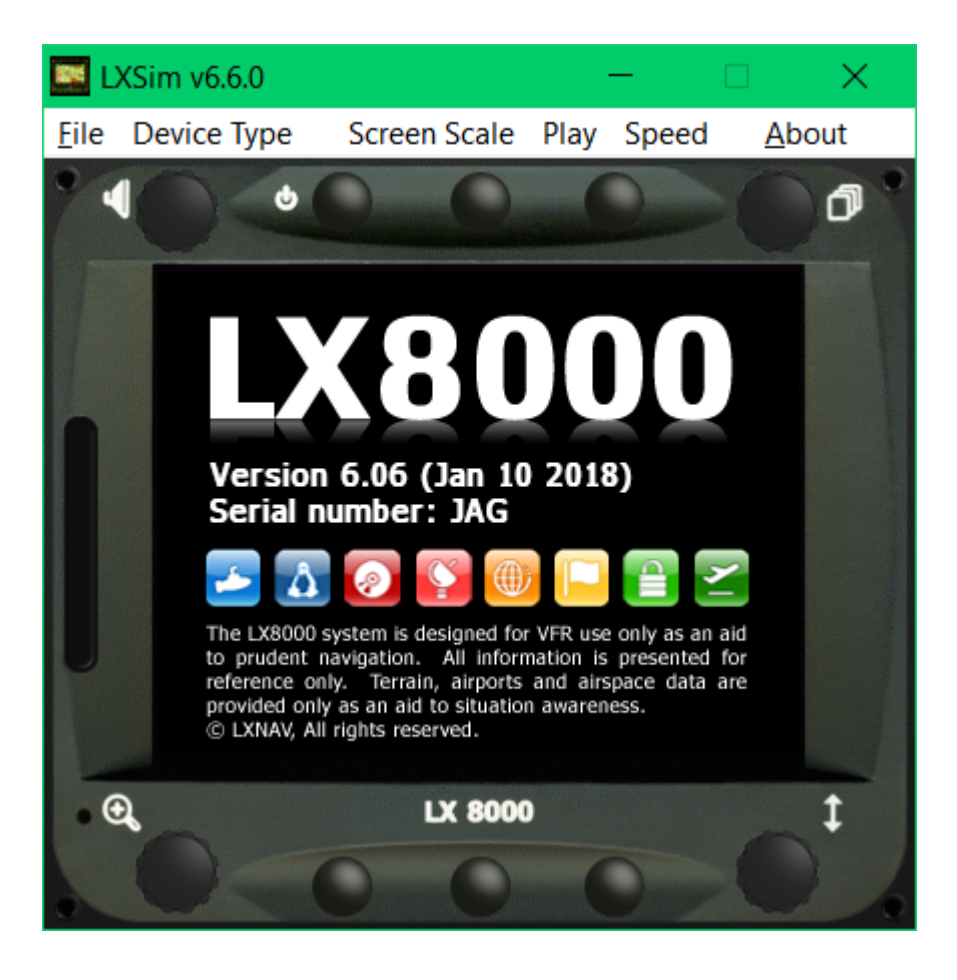

INFORMATION PRÉLIMINAIRE :

Le manuel LX 8000-9000 est AUSSI en français et il est TRES complet. Il ne faut pas le lire comme un roman, mais chercher uniquement les détails qui vous posent problème.

https://gliding.lxnav.com/lxdownloads/manuals/

Ce cours est une introduction aux instruments de la gamme LX 8000 et 9000 pour ceux qui débutent et veulent utiliser correctement l'instrument dès le début.

L'option FLARM intégrée ne sera pas traitée ici. Mais hors la sécurité, elle est intéressante en distance pour peu que les pilotes ne cachent pas leurs informations comme en compétition.

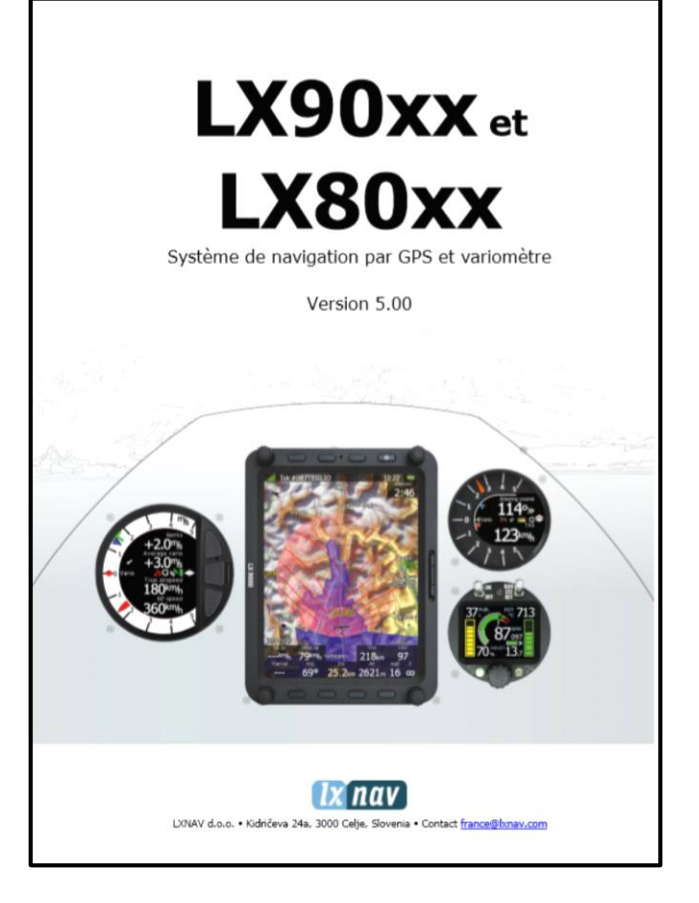

# LA FAMILLE LX

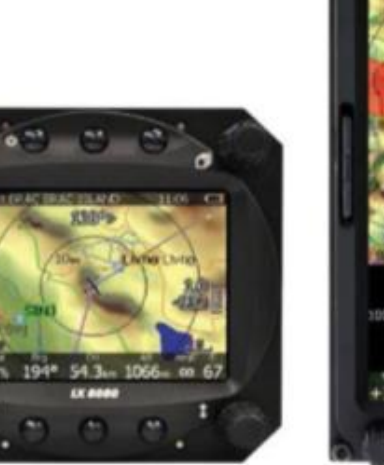

www.gliding.ch Groupe Genevois de Vol à Voile de Montricher

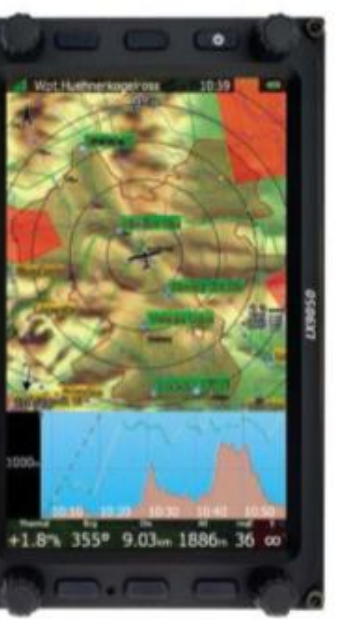

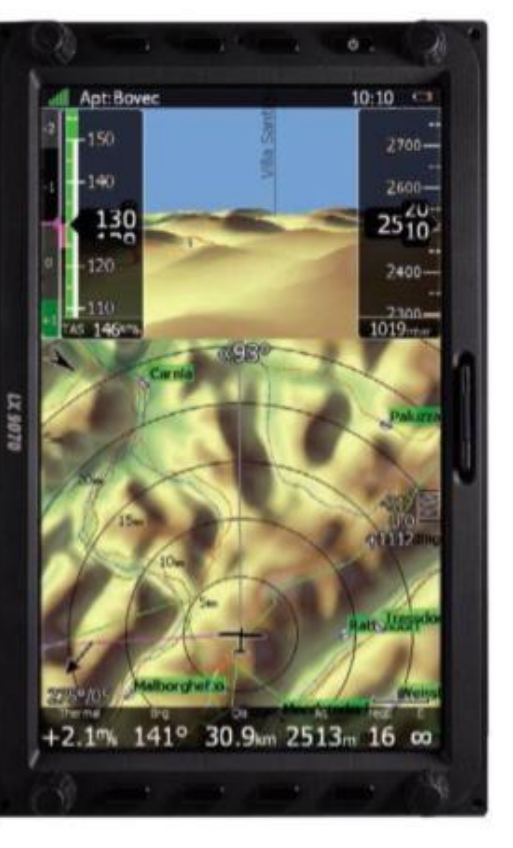

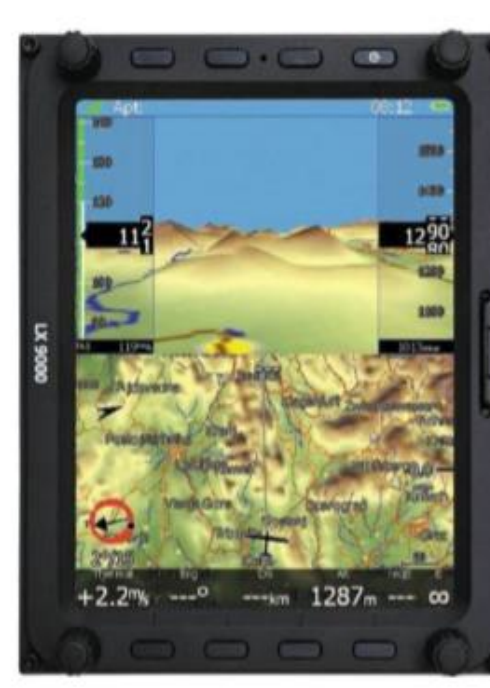

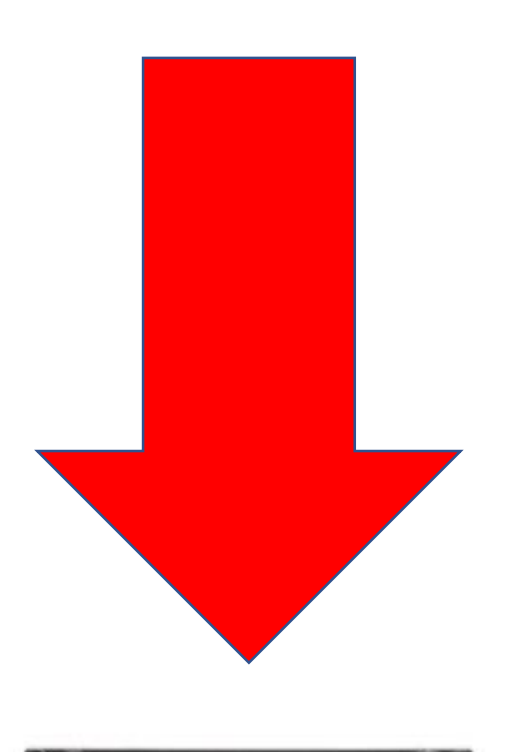

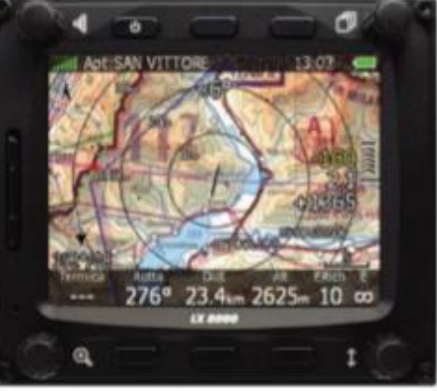

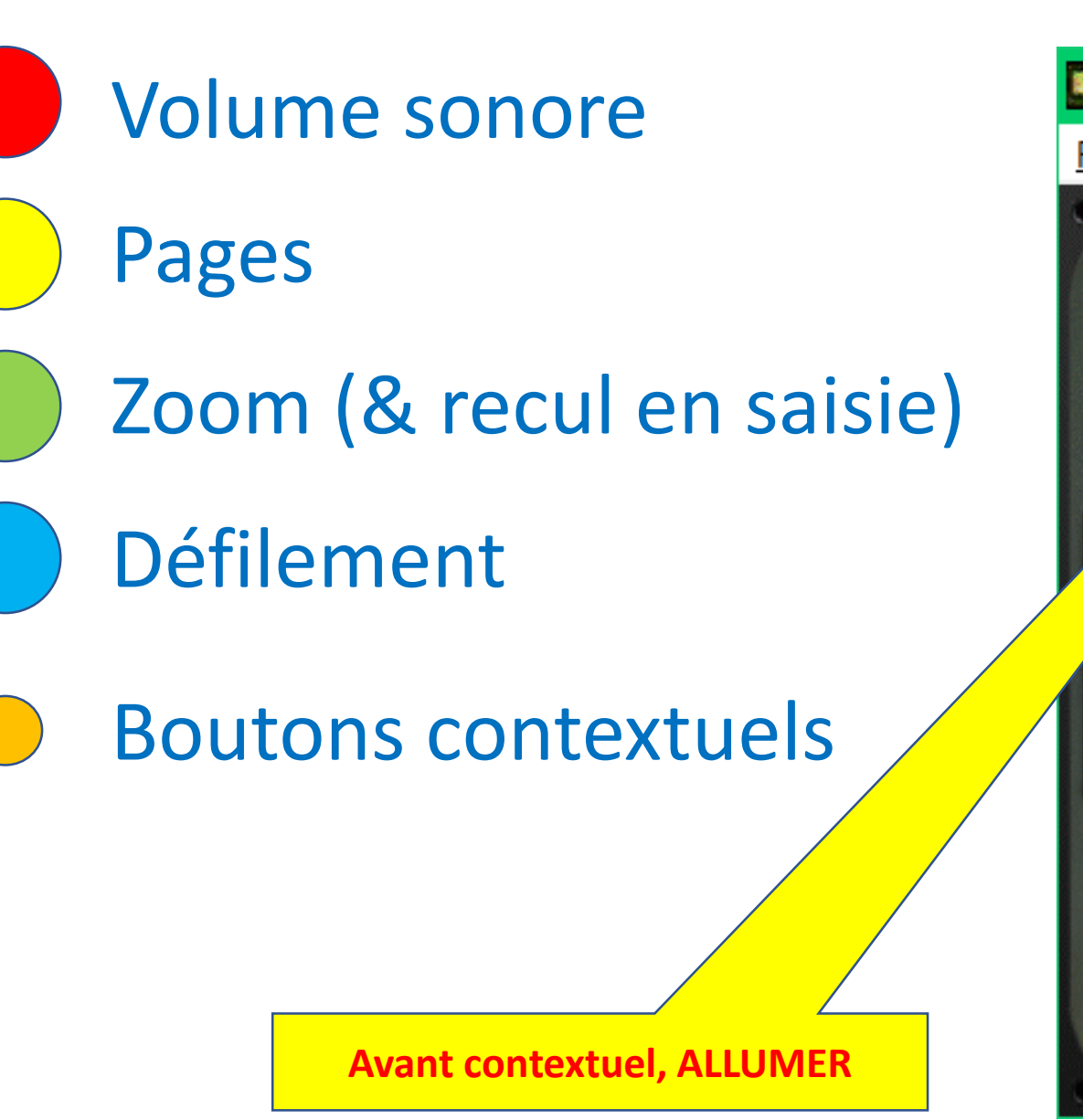

Groupe Genevois de Vol à Voile

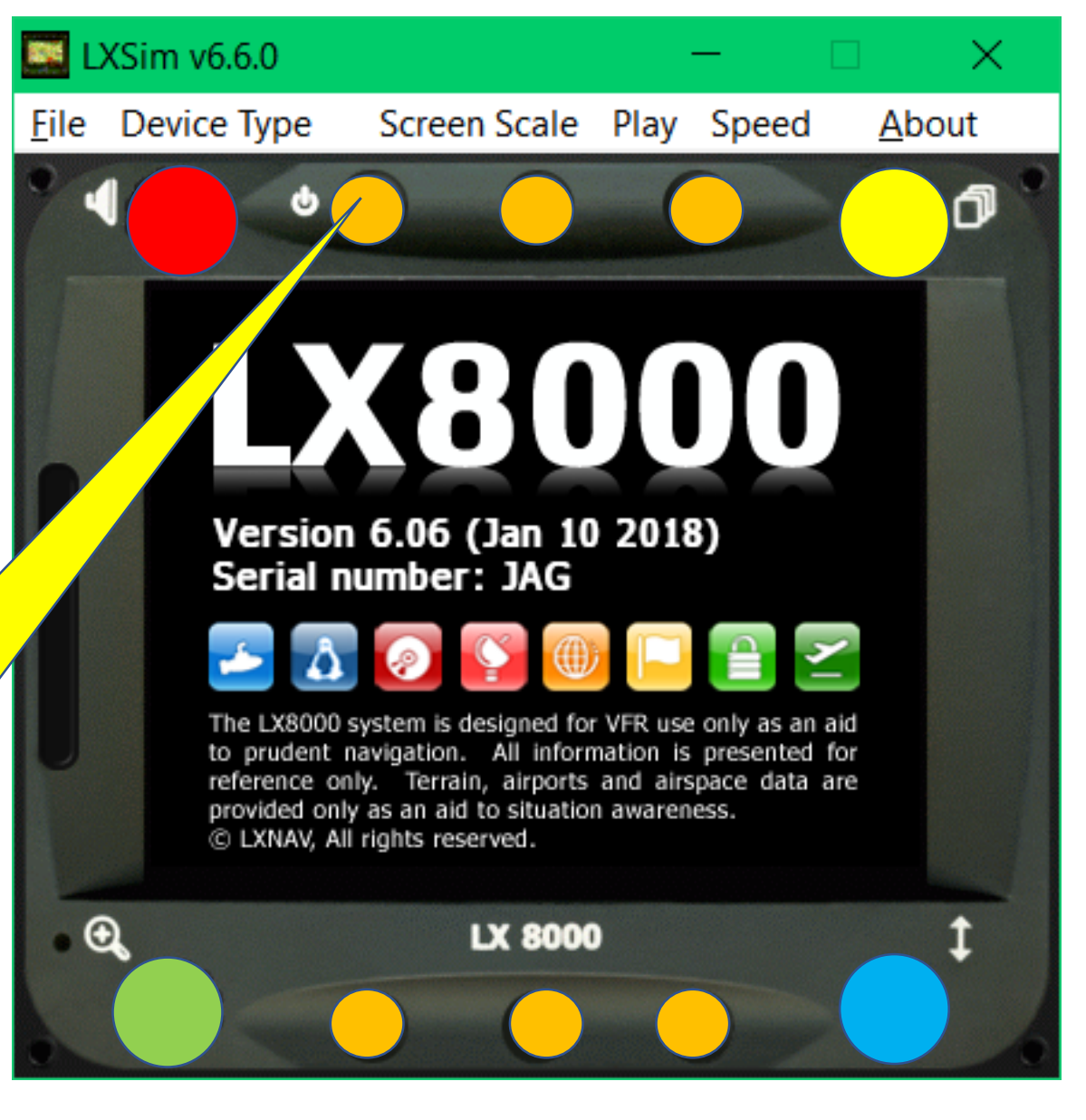

# ALUMER

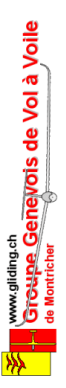

### LX8000 - DÉMARRAGE

On allume l'appareil et on choisi son profil **ou un autre profil si on en a pas encore.** 

Par exemple celui de «son-ami-qui-saittout» ou mieux celui de «son ennemi» **qui est toujours le meilleur...** 

#### Et on contrôle l'altitude sol.

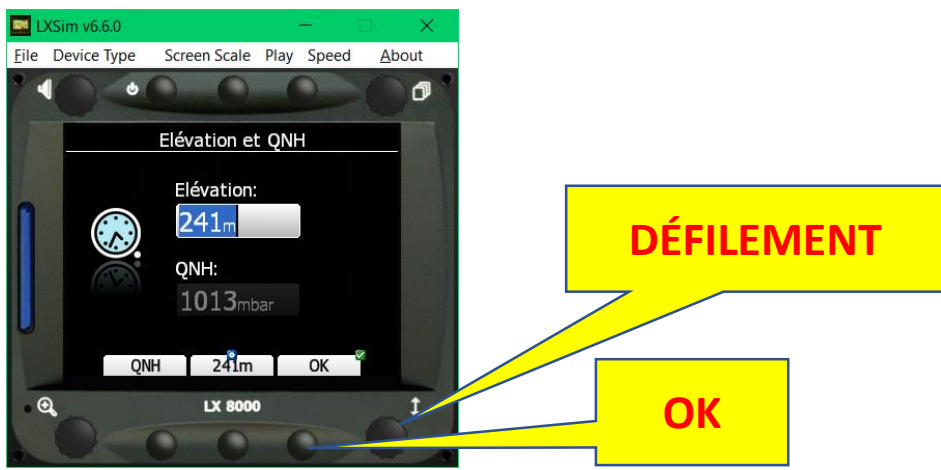

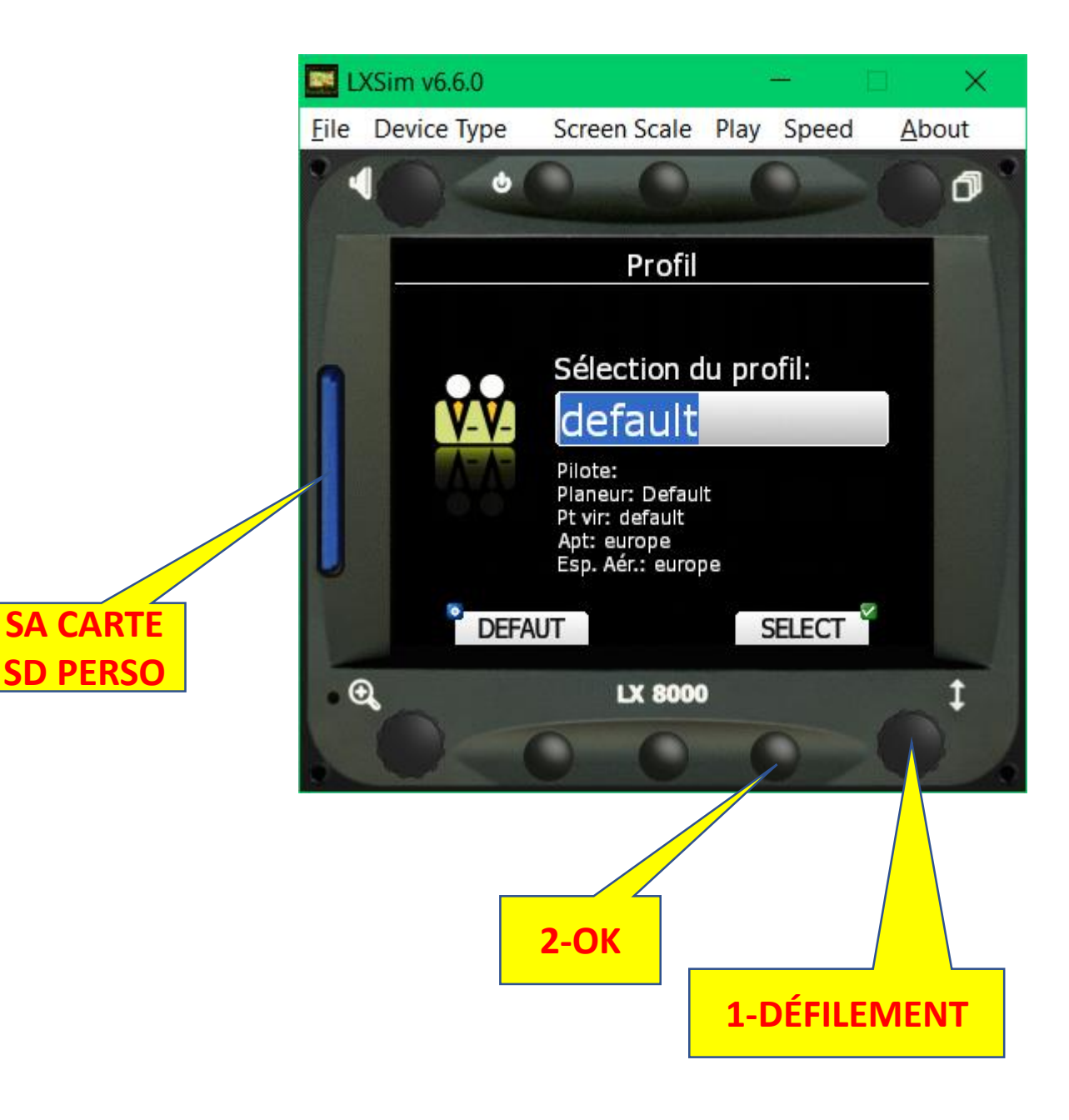

Normalement le premier écran visible c'est la carte centrée où l'on est si le GPS a «croché» (ciel visible!)

#### C'est déjà plein d'informations:

- On est en Slovénie avec un «GOTO» sur la place.
- On a un affichage «nord et haut».
- La réception GPS est très bonne.
- L'heure est affichée en «zoulou» ou locale.
- La batterie utilisée est totalement chargée.
- Le Macready est réglé à «zéro».
- On est 219m sous le plan.
  Ca veut dite que l'altitude de sécurité est bien sur 200m
- Les «chevrons» montrent 25% sous le plan.

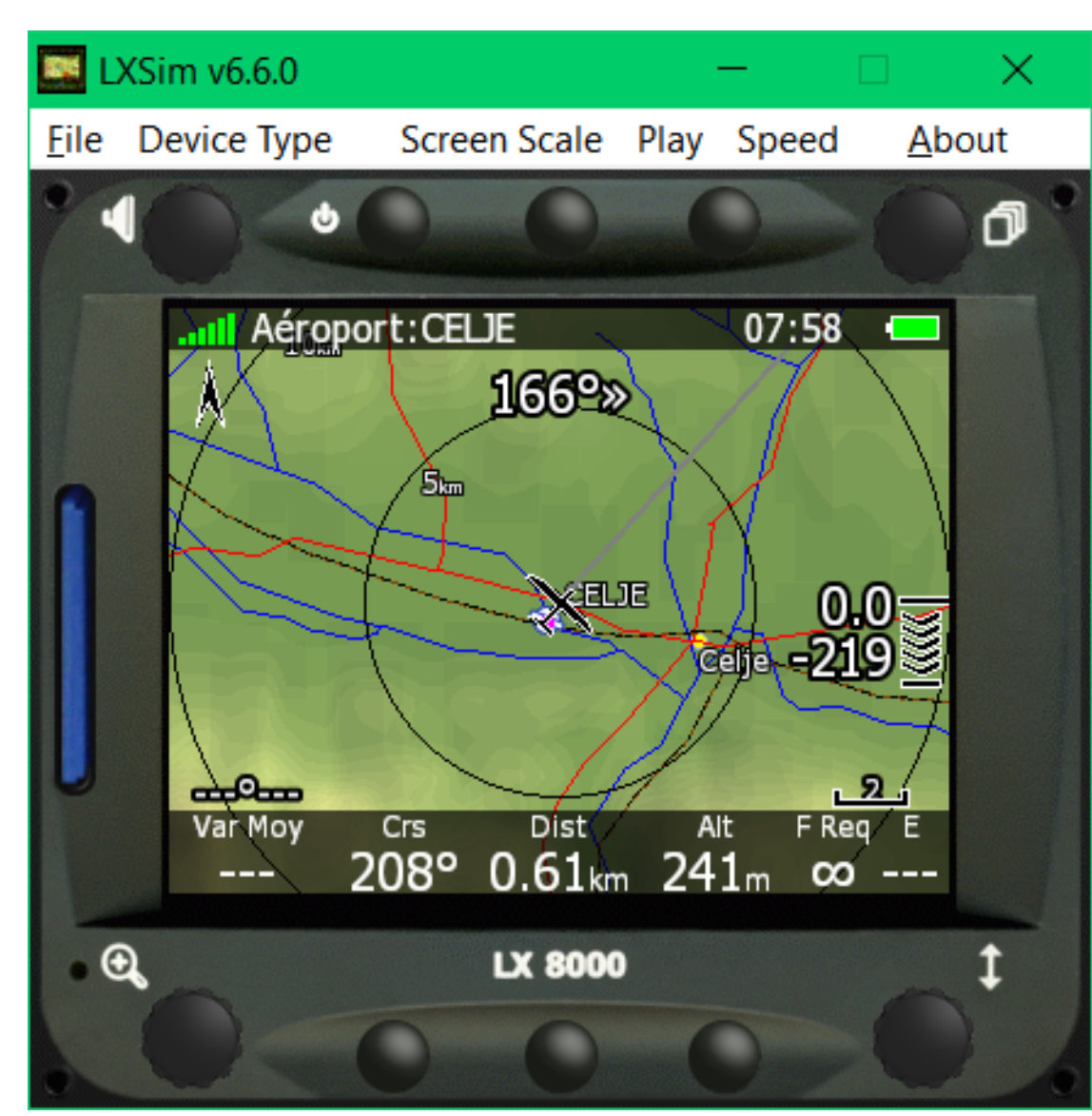

#### Et encore plus:

- On est au sol, il n'y a pas de vent calculé.
- Le zoom montre 2 cercles 5 et 10 Km de rayon.
- Le planeur vise à 42 degrés (fin du roulage).
- L'échelle en bas à droite montre 2 Km pour info.
- Le vario-moyen n'est pas affiché (on est arrêté au sol)
- Pour le centre de la piste à 610m au cap relatif de 166 à droite, soit cap 208.
- On y sera dans 0.61Km.
- Si on y va en roulant on assure la finesse infinie ;-)
- La finesse estimée n'est pas affichée (on est arrêté au sol)

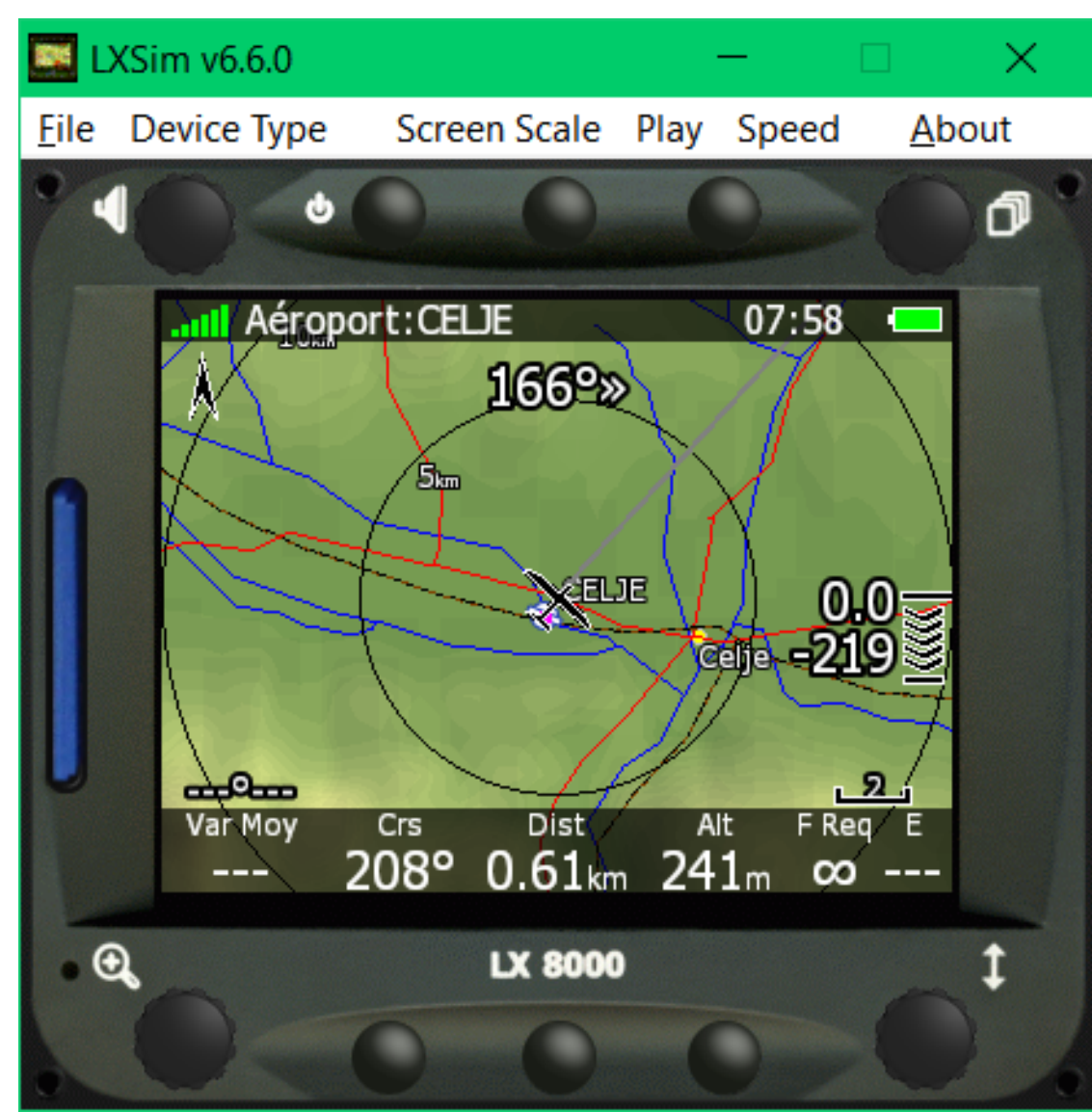

#### Bouton défilement sens horaire Encore plus d'informations:

- Netto
- Track
- Vitesse sol (IMPORTANT)
- Altitude sol (pas important, on regarde dehors)
- Distance parcourue optimisée.

#### Bouton défilement sens horaire Encore plus d'informations:

Graphique de pente vers la cible, trajectoire Macready en violet et prévue en gris.

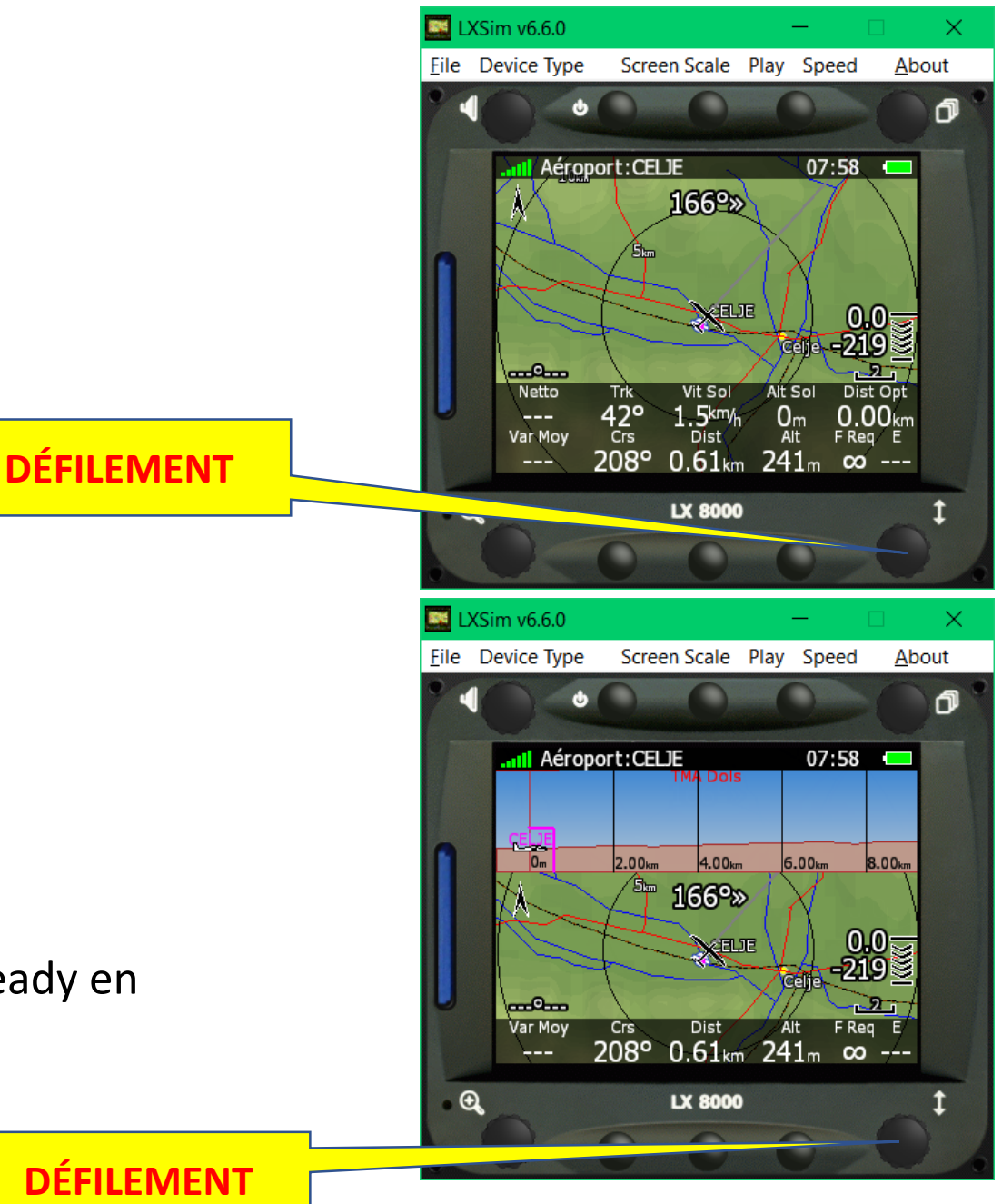

#### Bouton défilement sens horaire Encore plus d'informations:

Tableau d'infos comprennent entre autre:

- Altitude en pieds
- Température extérieure
- Voltage de la batterie sélectionnée
- Etc.

#### Bouton défilement sens horaire Encore plus d'informations:

• Affichage FLARM sous forme radar (SI OPTION FLARM).

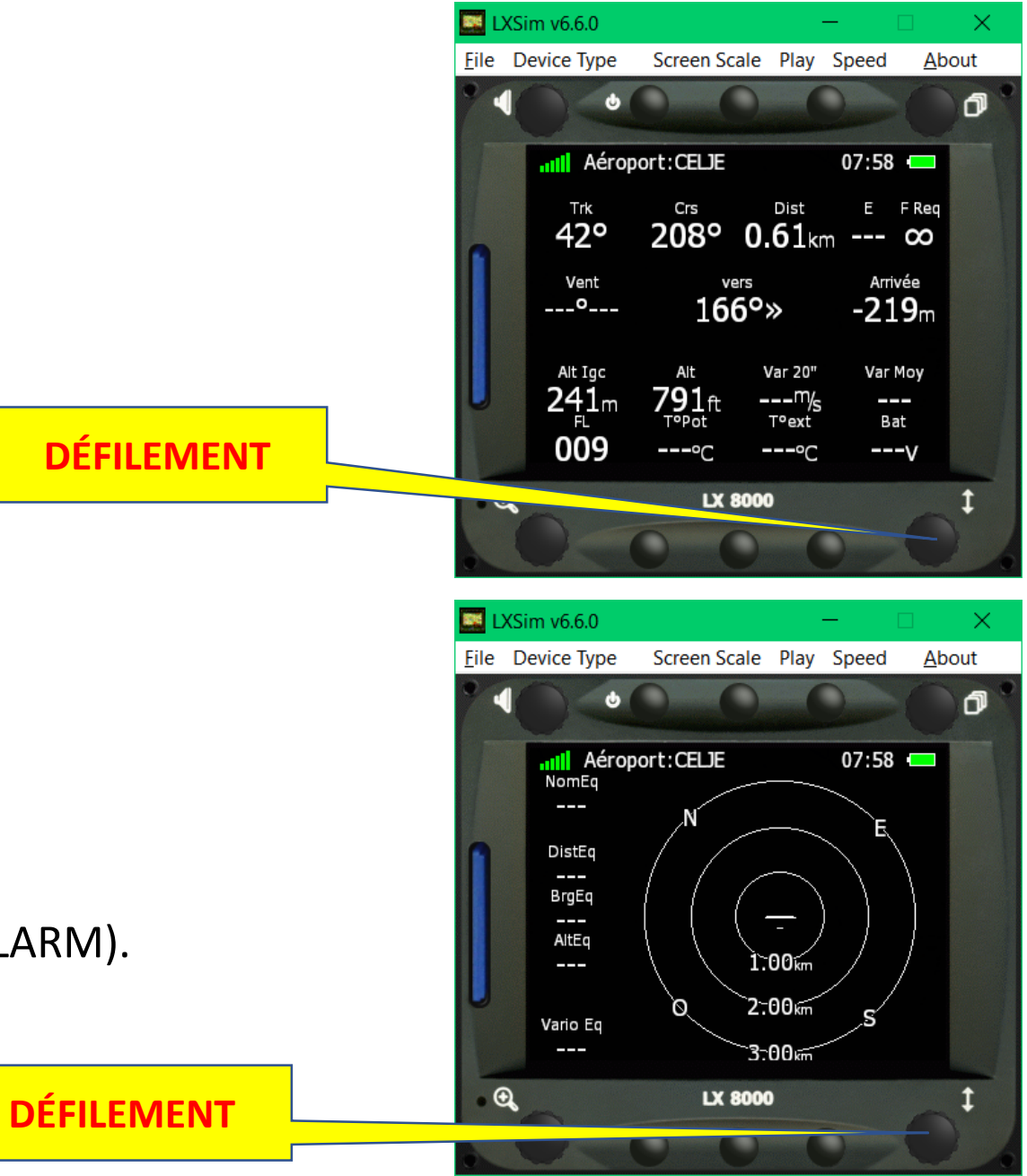

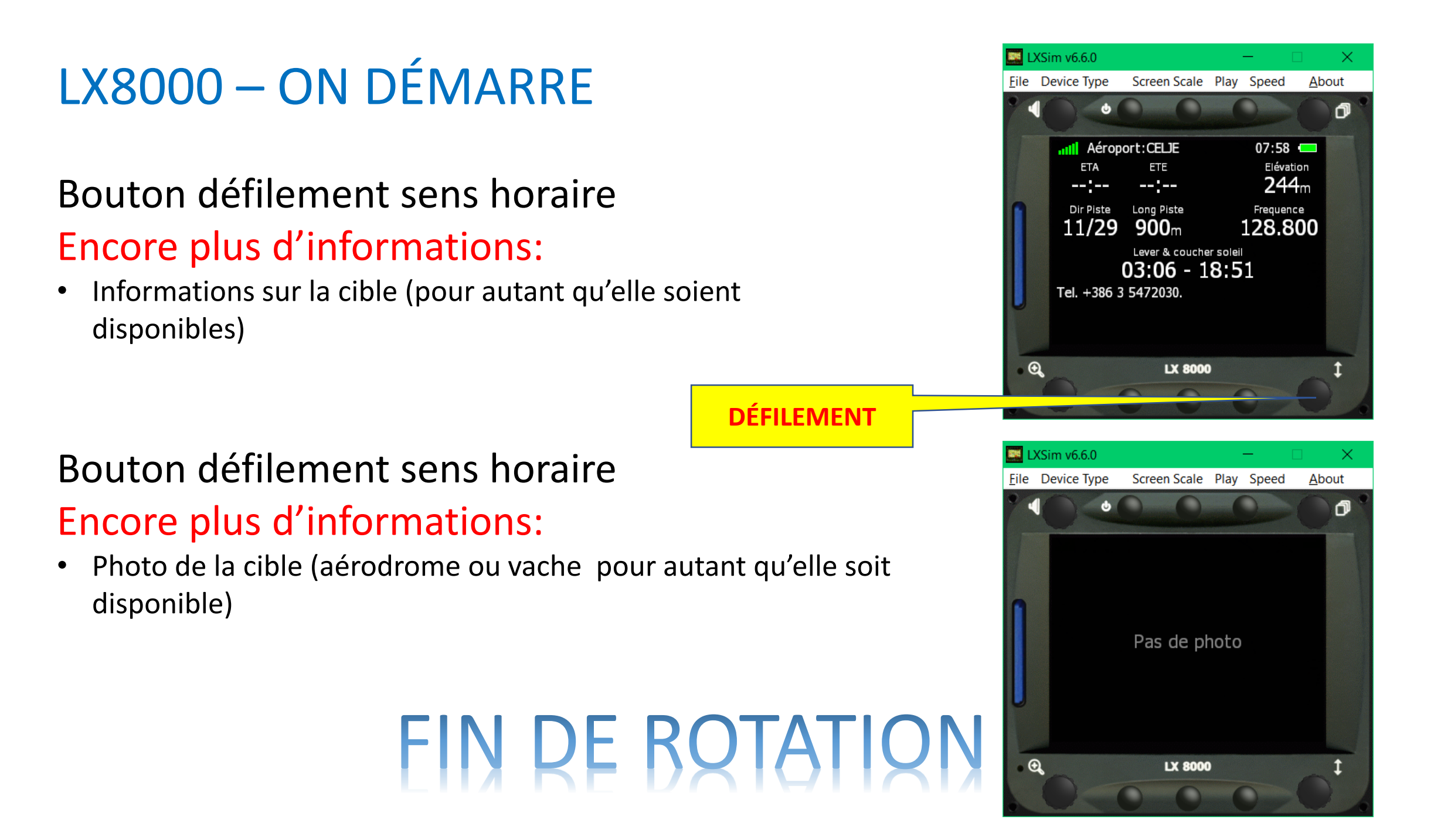

# ON PEUT VOLER

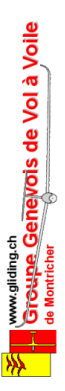

### LX8000 – ON PEUT DÉJÀ VOLER COMME CA

#### Minimum pour voler

Savoir sélectionner une cible (aérodrome, vache, col, point de virage)

Avec le bouton rotatif «PAGES» en haut à droite Choisir page «Près»

- Trier (si ce n'est pas fait) par distances avec bouton «TRIER»
- Défiler les aéroports ou autre pour sélectionner la cible
- Presser bouton «DIRECT»

Savoir exploiter les informations d'accès à la cible. Comprendre les espaces aériens pour les traiter.

### **IMPORTANT:**

#### NE RIEN CHANGER SI VOUS UTILISEZ LE PROFIL D'UN AUTRE PILOTE.

Niveau GPS, But, Heure, Batterie, Boussole(cap en haut), Cap relatif, Cercles 5 Km, Macready(0), Chevrons calage plan (5% par chevron), Altitude sur le plan, Flèche du vent, Infos vent, Echelle ZOOM. Vario Moyen, Cap du but, Distance, Altitude, Finesse requise, Finesse actuelle.

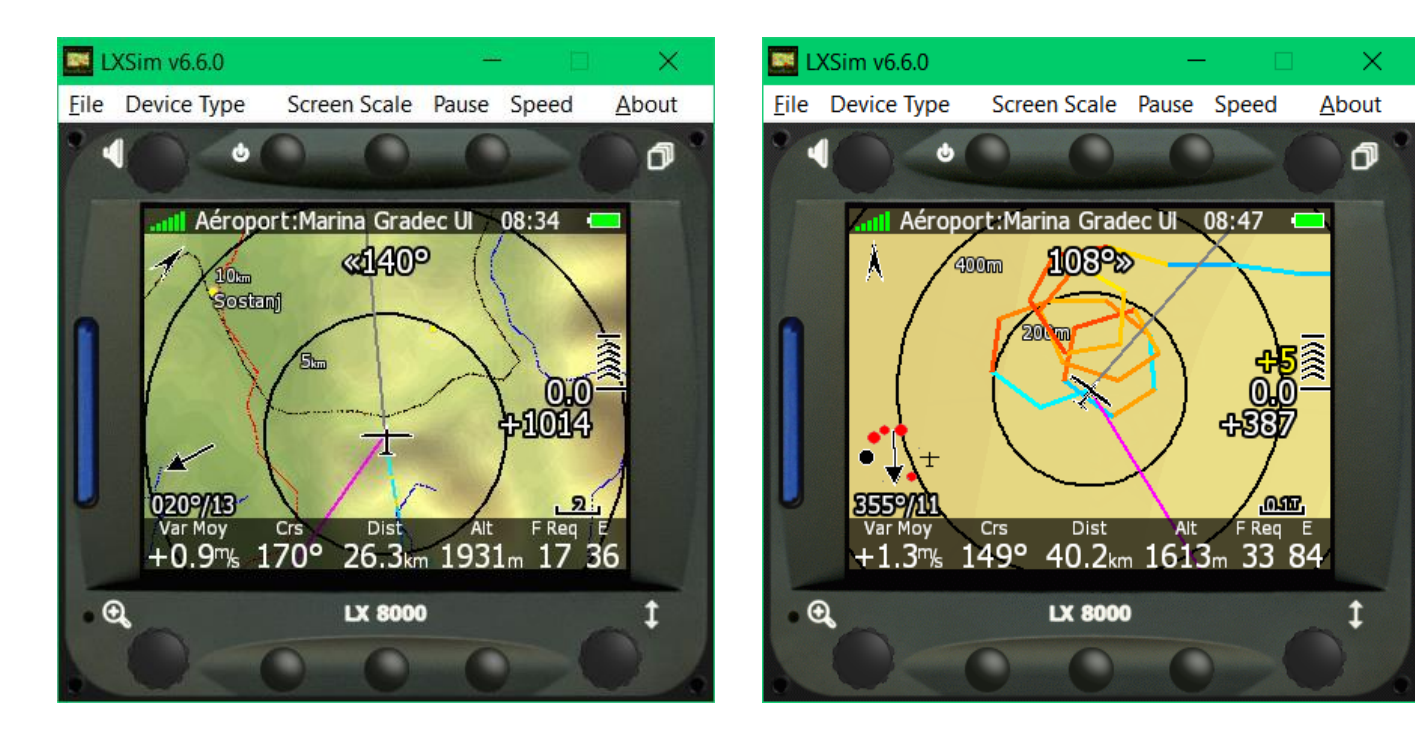

#### En spirale ZOOM

#### auto :

Nord en haut, Trace avec info vario, Aide au centrage Info : Chiffre jaune au dessus Macready = obstacle sur le trajet, au point rouge sur le

trait majenta.

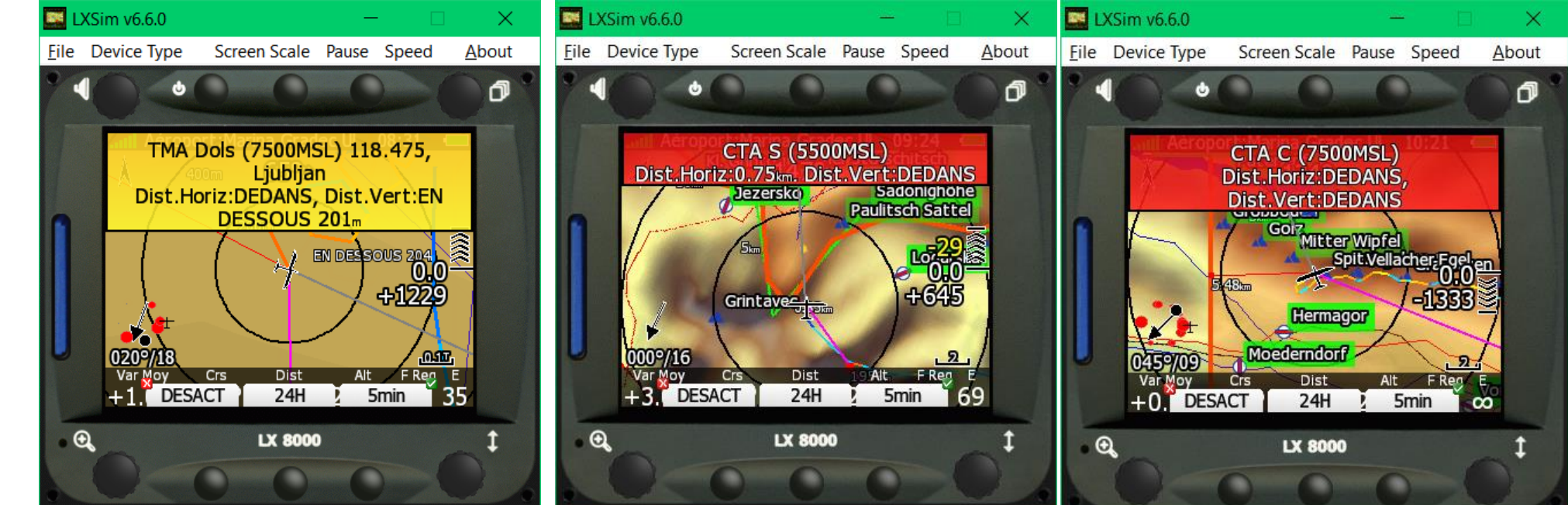

### Exemple d'affichage

- On est 241m au dessous du plan à Macready 0.
- Le bord du cône à la finesse max du planeur est au point jaune (en conservant l'altitude).
  - Et il faut aussi remonter de 476m pour franchit l'obstacle que l'on va rencontrer au point rouge

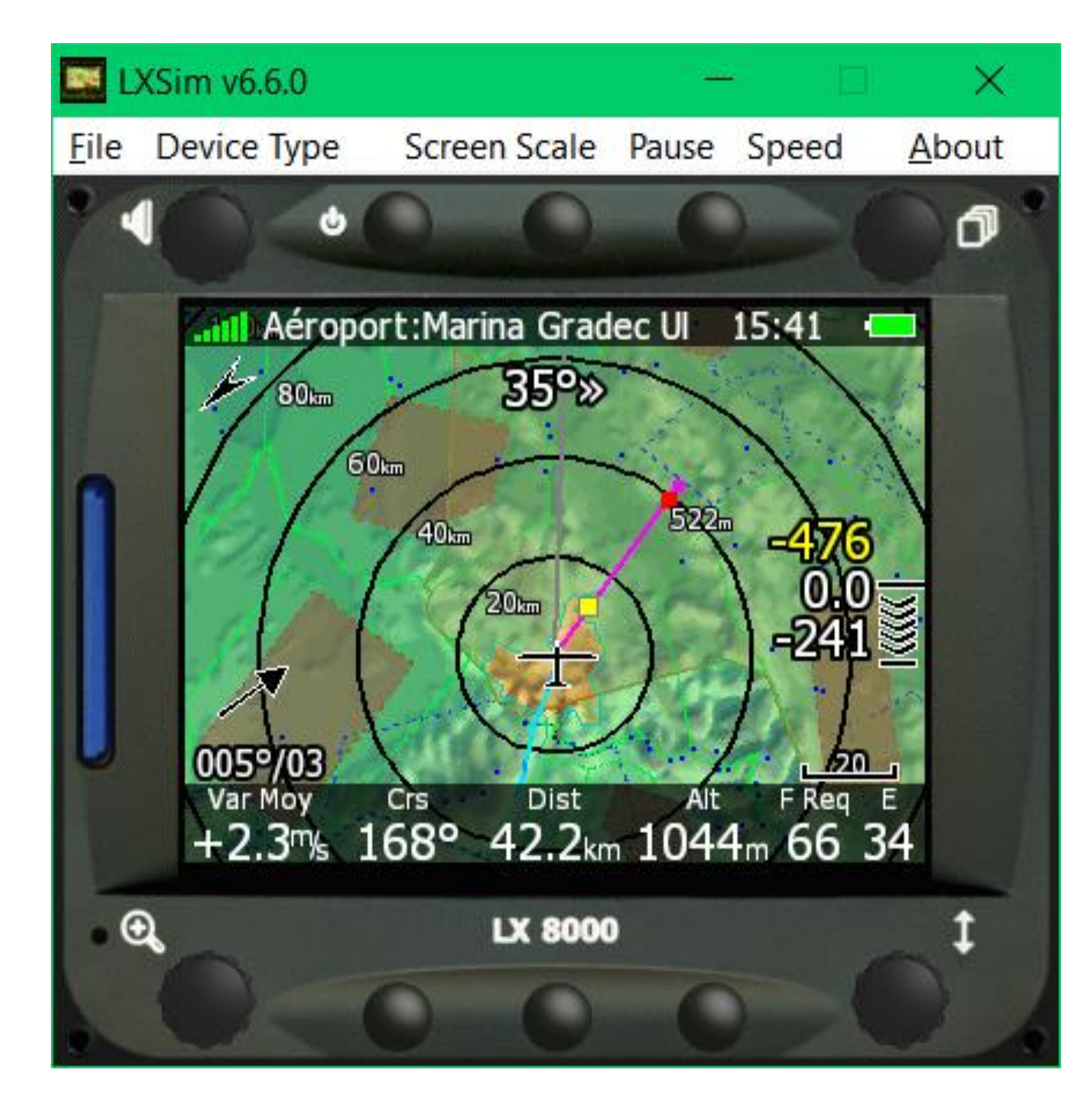

# PERSONALISER CONTRÔLER

www.gliding.ch Groupe Genevois de Vol à Voile de Montricher

### LX8000 – PREMIÈRE FOIS

### **TOUJOURS COMMENCER par** se définir un profil «PERSO»

### Procédure:

- Aller dans LA PAGE «Configuration» en tournant le bouton en haut à droite.
- Aller dans Profils et Pilotes
- OK (bouton SELECT)

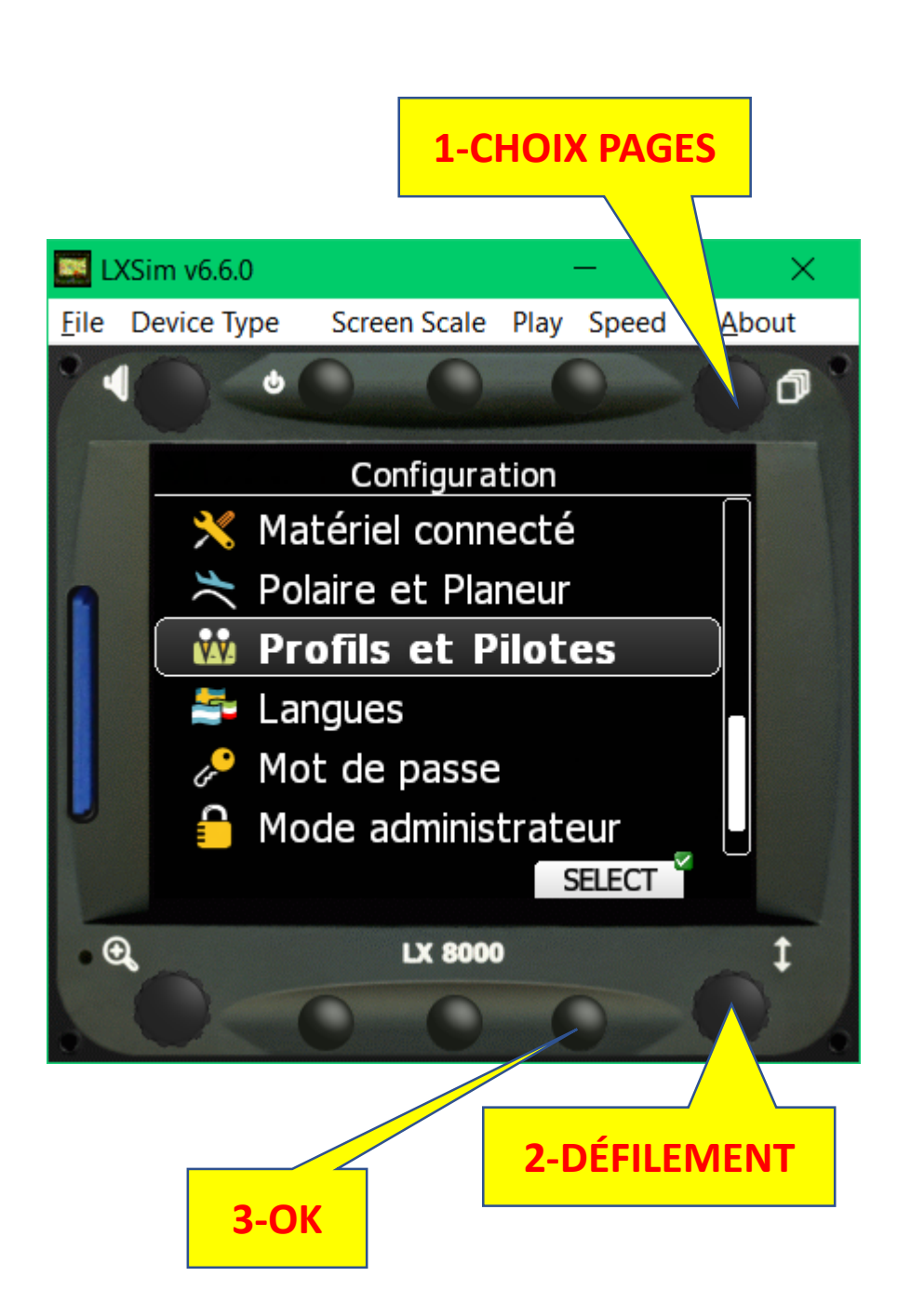

### LX8000 – PREMIÈRE FOIS

Se faire un profil «PERSO»

Il est bien de «piquer» le profil d'un pilote qui vous a expliqué SON profil et qui a déjà informé le planeur (polaire, poids du pilote, hauteur sécurité, taille des écritures, tracé du vol, orientation des cartes, contraste des cartes, zoom automatique, etc.).

Choisir si possible un pilote du même âge (presbytie ou autre spécialité optique, etc.)

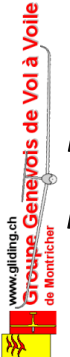

NB: Les jeunes ont une profondeur de champ enviable mais perdue à jamais pour les quinquas et +

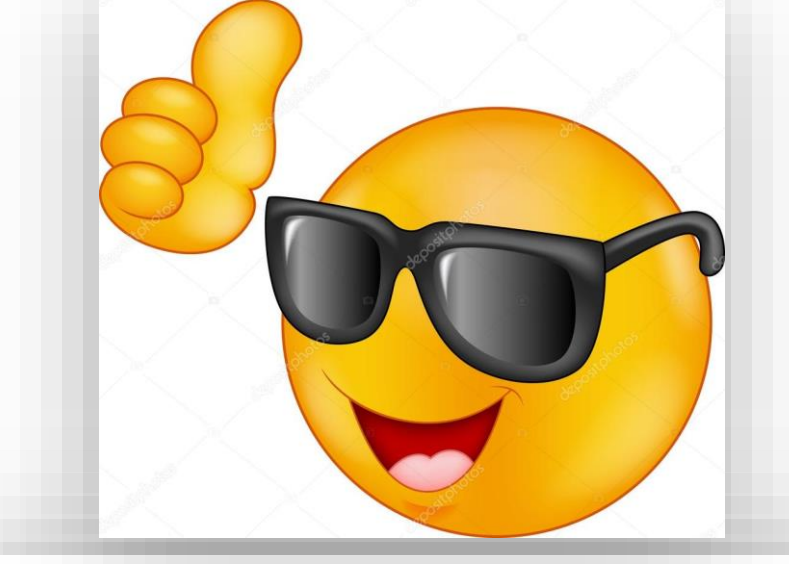

| м       | R   | т   | ۷   | F | U | Е   | Ν   | с | х | 0 | z | D |
|---------|-----|-----|-----|---|---|-----|-----|---|---|---|---|---|
| D       | ) L | . v | / A | т | в | 8 K | C U | E | R | s | M | I |
|         | R   | с   | Y   | н | 0 | F   | М   | Е | s | Ρ | A |   |
|         | Е   | Х   |     | 4 | т | z   | н   | D | W | N | 1 |   |
|         | 2   | Y   | 0   | Е | L | K   | S   | F | D | ) |   |   |
| OPTICAL |     |     |     |   |   |     |     |   |   |   |   |   |
| CENTER  |     |     |     |   |   |     |     |   |   |   |   |   |
| ΟΗSUE   |     |     |     |   |   |     |     |   |   |   |   |   |
| MCF     |     |     |     |   |   |     |     |   |   |   |   |   |

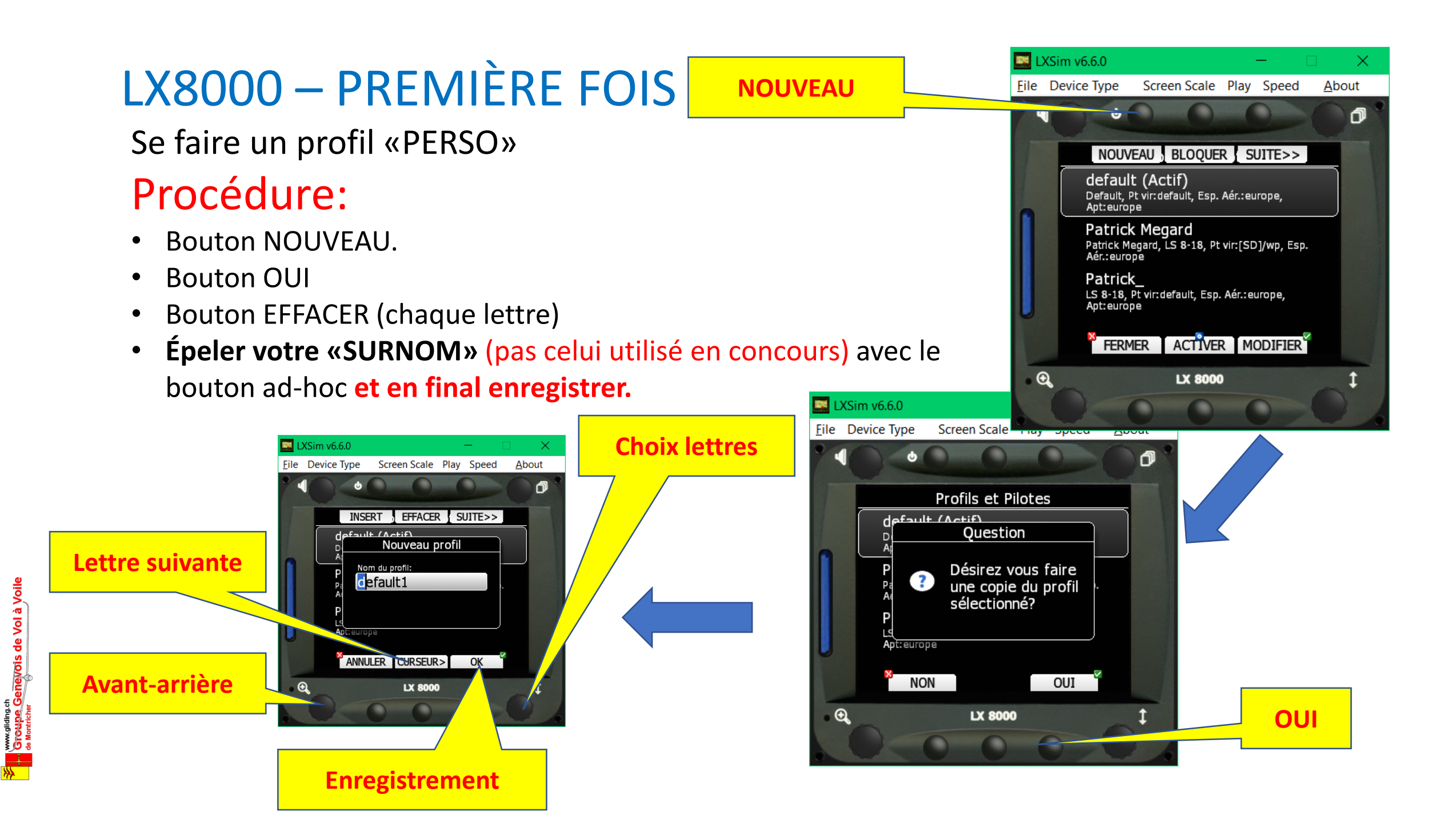

### LX8000 – PREMIÈRE FOIS

Se faire un profil «PERSO»

#### Procédure:

Après enregistrement

ACTIVER LE NOUVEAU PROFIL

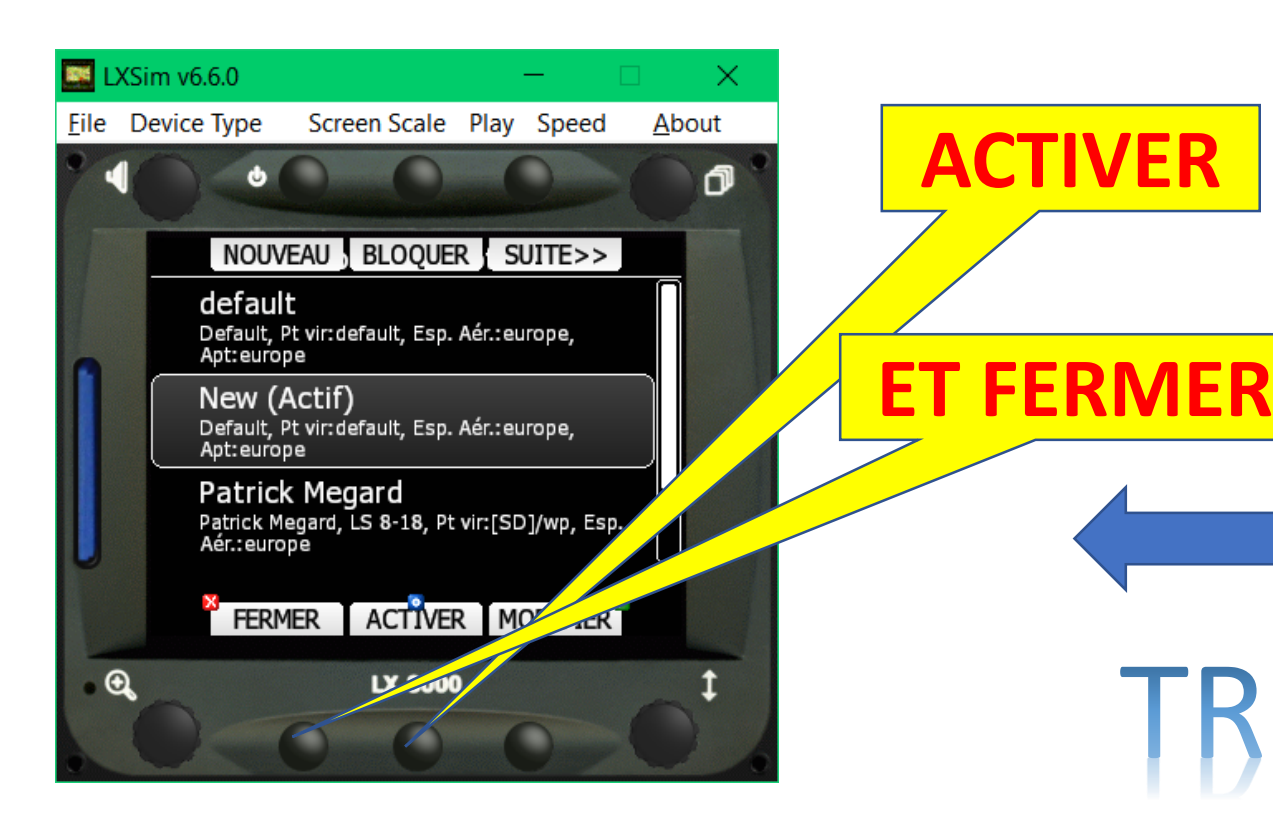

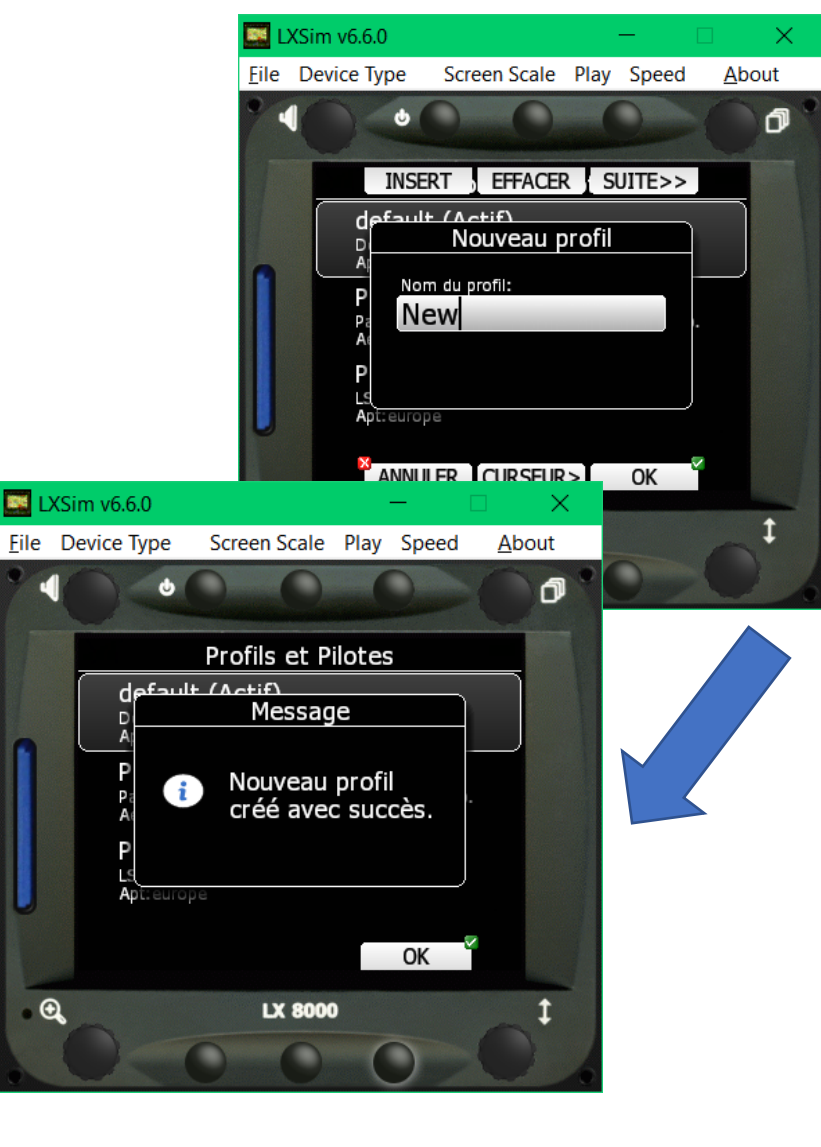

## TBÈS IMPORTANT

### Définition pilote(s):

- Aller dans LA PAGE «Configuration».
- Aller dans «Enregistreur de vol».
- OK (bouton SELECT)
- FERMER et refuser de créer un nouveau pilote,
  - c'est déjà fait. 🖬 LXSim v6.6.0
- Moins de 10 sec. !!!
- No concours.
- Immatriculation.
- Prénom et Nom.
- Poids.

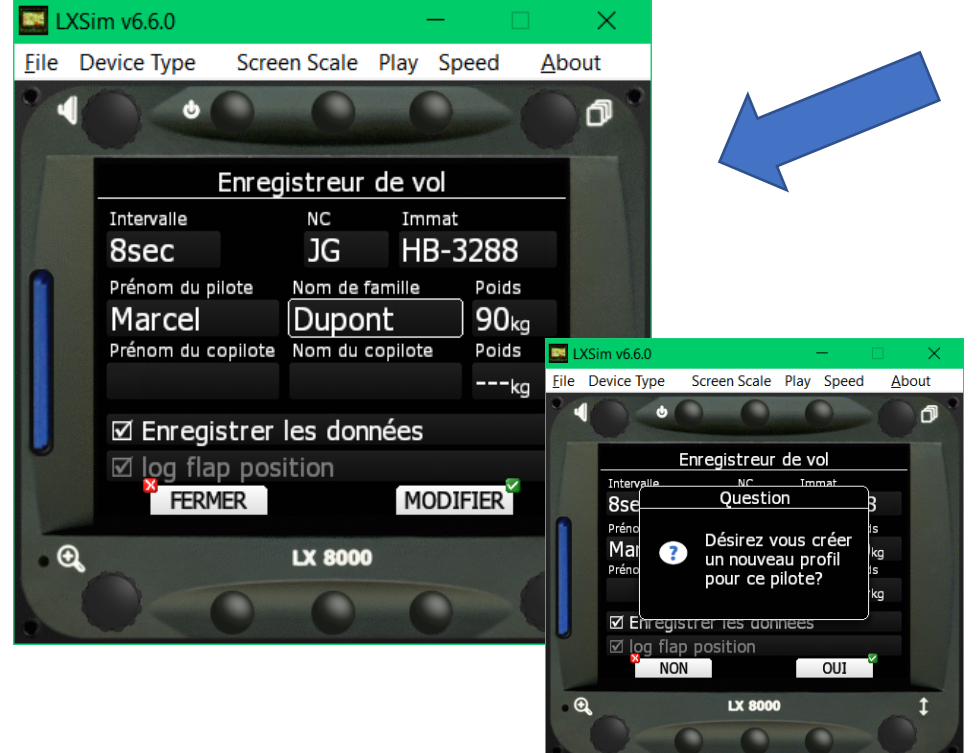

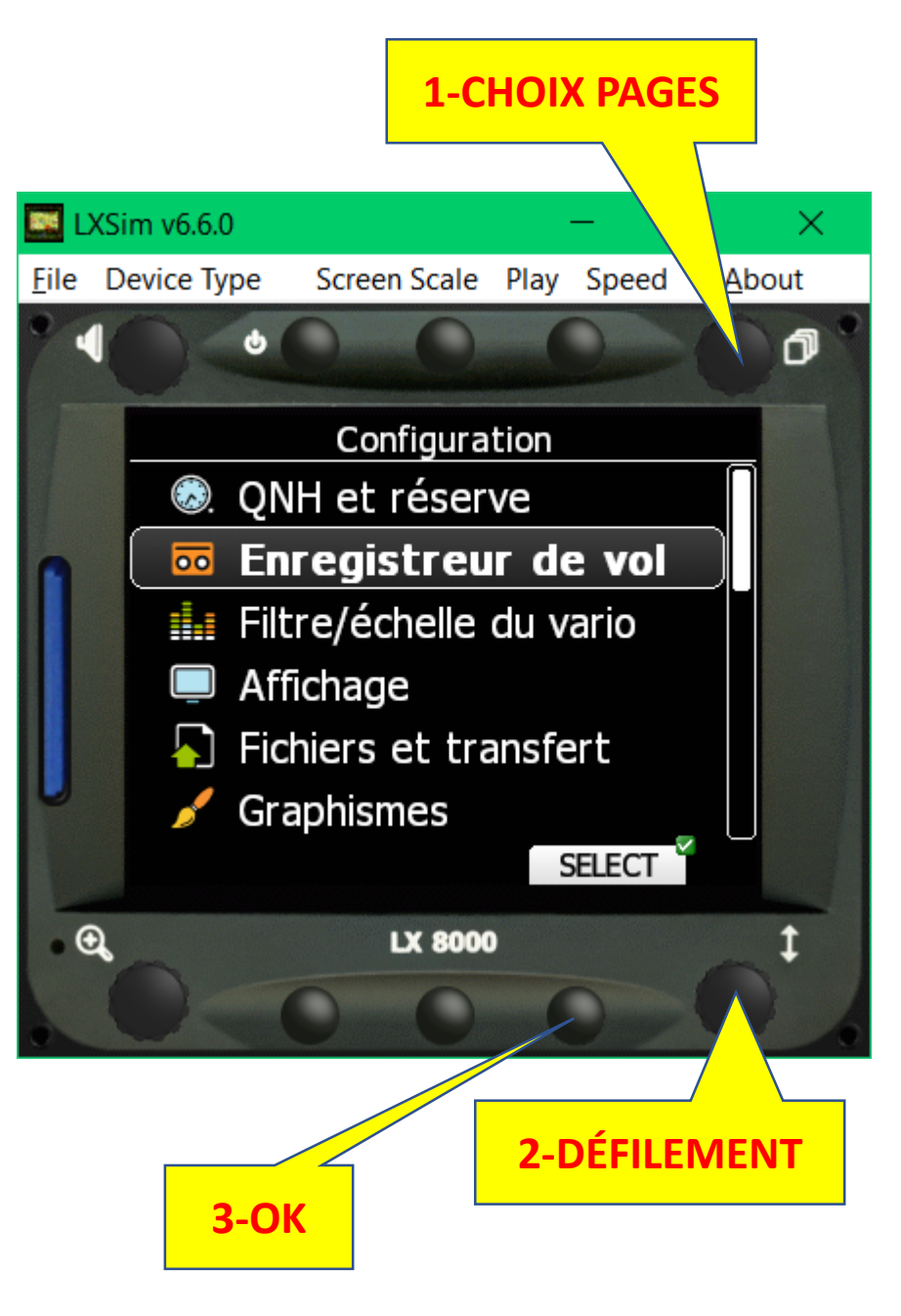

#### Altitude de sécurité:

- Aller dans LA PAGE «Configuration».
- Aller dans «QNH et Réserve».
- OK (bouton SELECT)

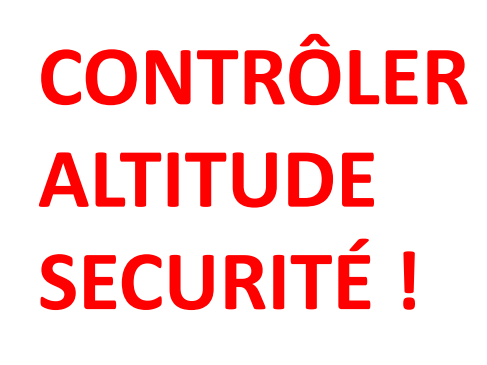

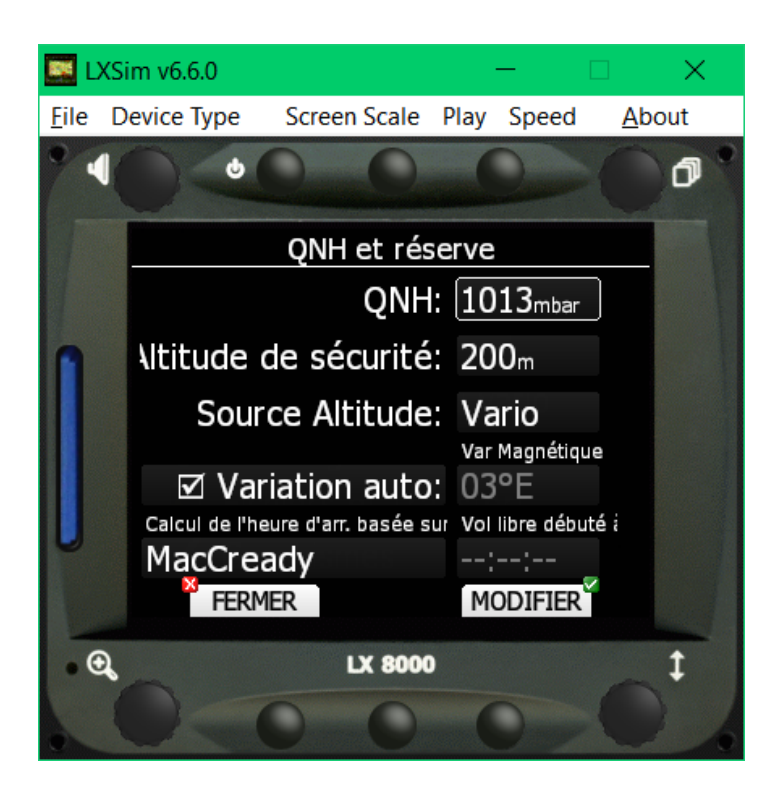

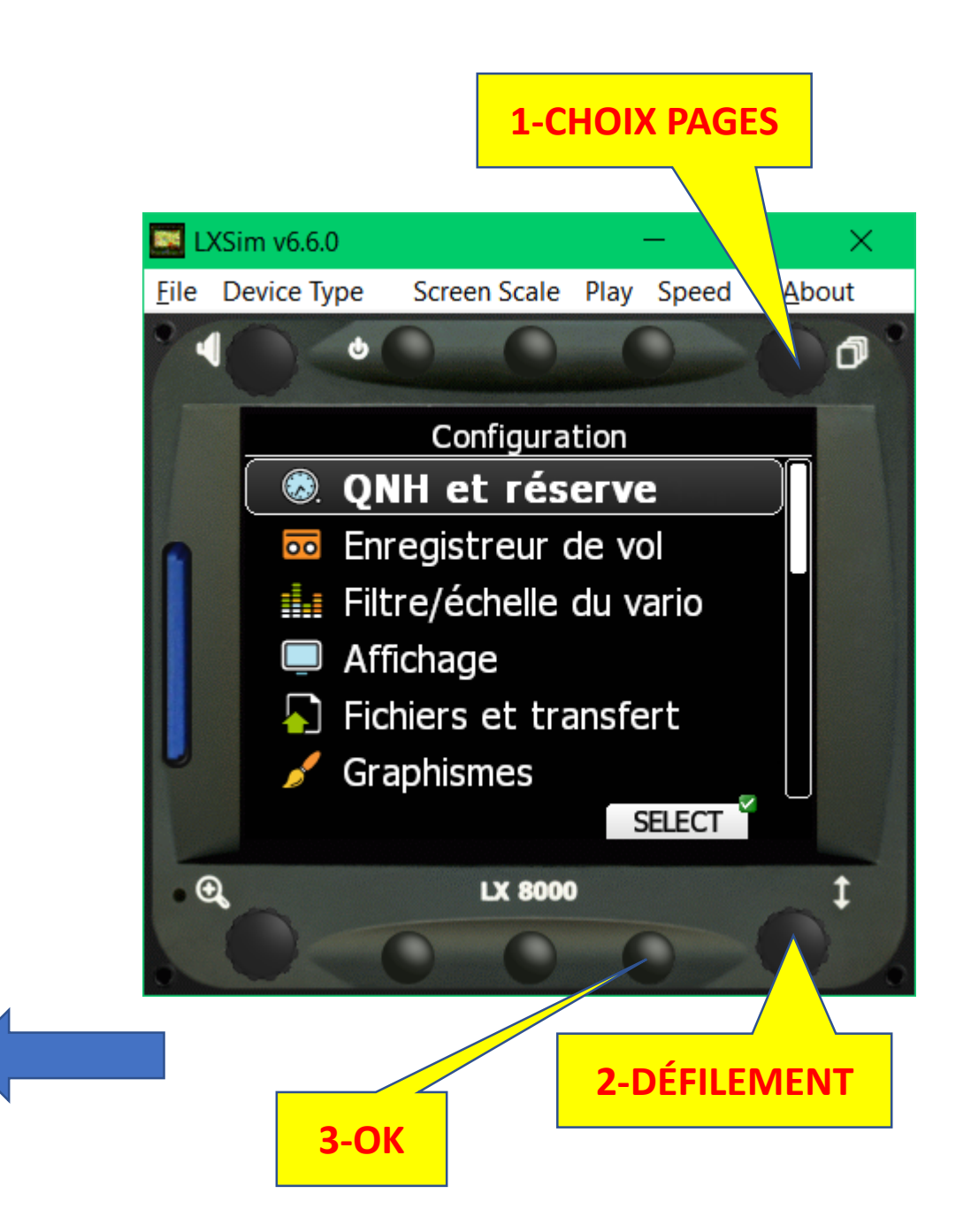

#### Modèle de planeur:

- Aller dans LA PAGE «Configuration».
- Aller dans «Polaire et Planeur».
- OK (bouton SELECT)

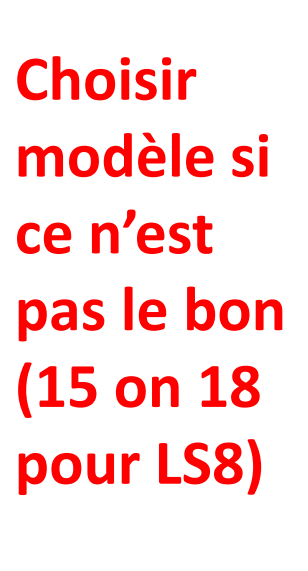

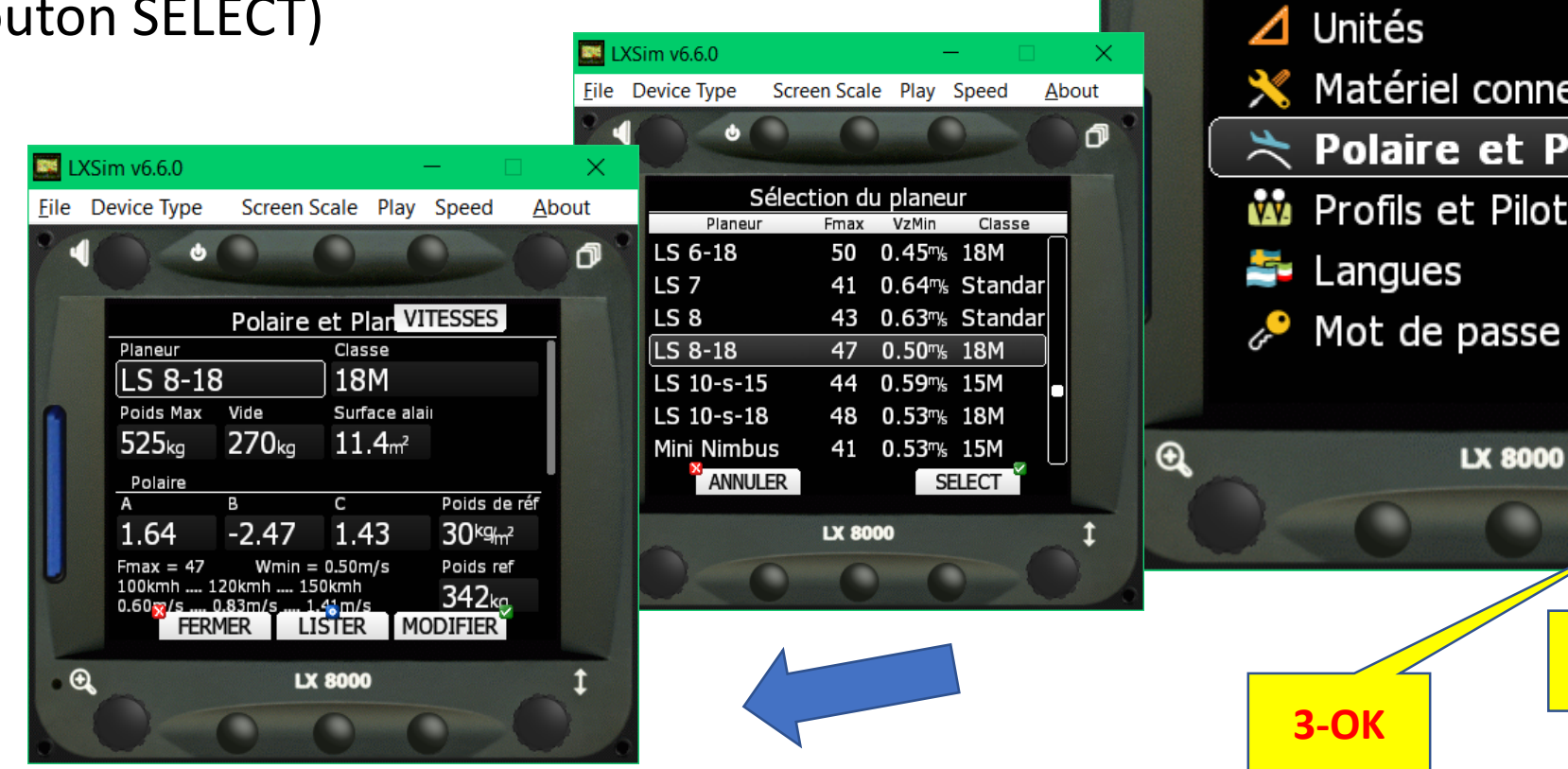

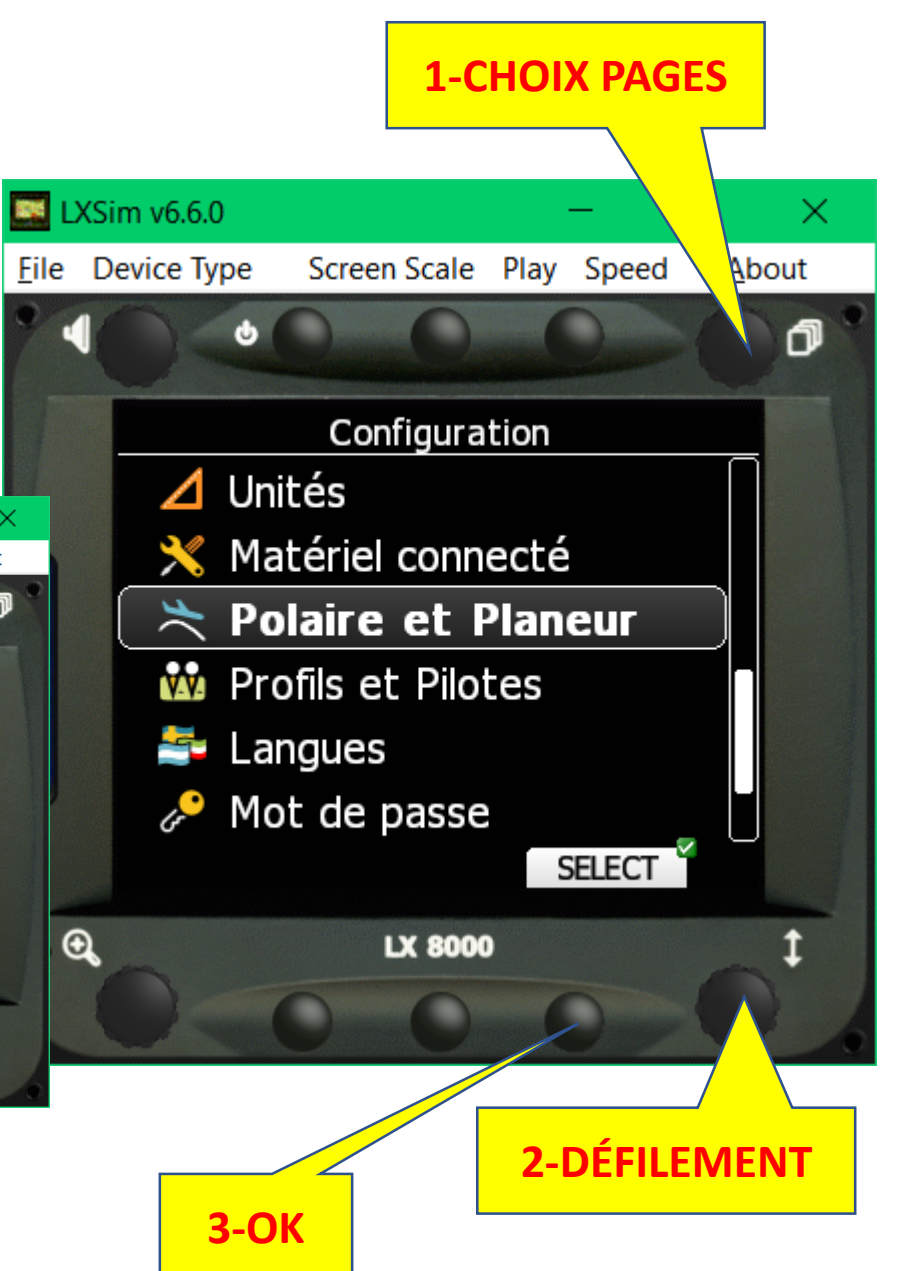

### Aérodromes et points de virage:

- Aller dans LA PAGE «Configuration».
- Aller dans «Fichiers et transfert».
- OK (bouton SELECT)

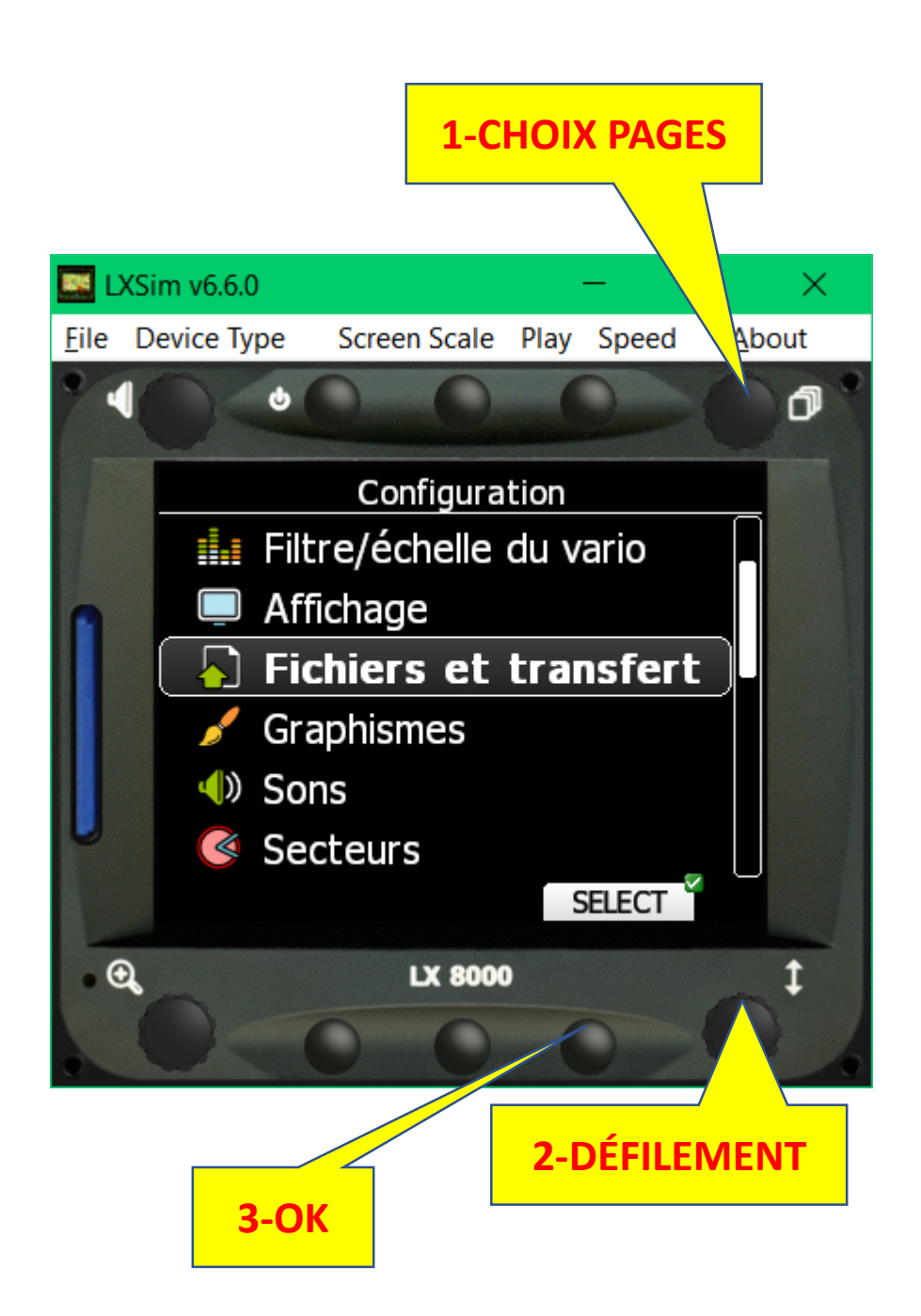

#### Aérodromes et points de virage:

- Dans «Espaces aériens» contrôler si EUROPE est coché.
- Dans «Aéroports» contrôler si RIEN n'est coché. (JEPPESEN)
- Si EUROPE est coché, les aéroports JEPPESEN apparaissent en MAJUSCULE. Comme les aéroports ne se déplacent pas, le lieu et l'altitude sont juste, mais attention aux fréquences. Et les petits aéroports qui nous intéressent ne sont souvent pas dans la liste.
- Dans «Pts de virage et circuits» vous prouver sélectionner des fichiers de points de virages.
- Il est conseiller, si ils sont sur «VOTRE» carte SD de les importer dans le LX (bouton CHARG/SD) et de les cocher après. (les noms de fichiers sont transformés en minuscule)

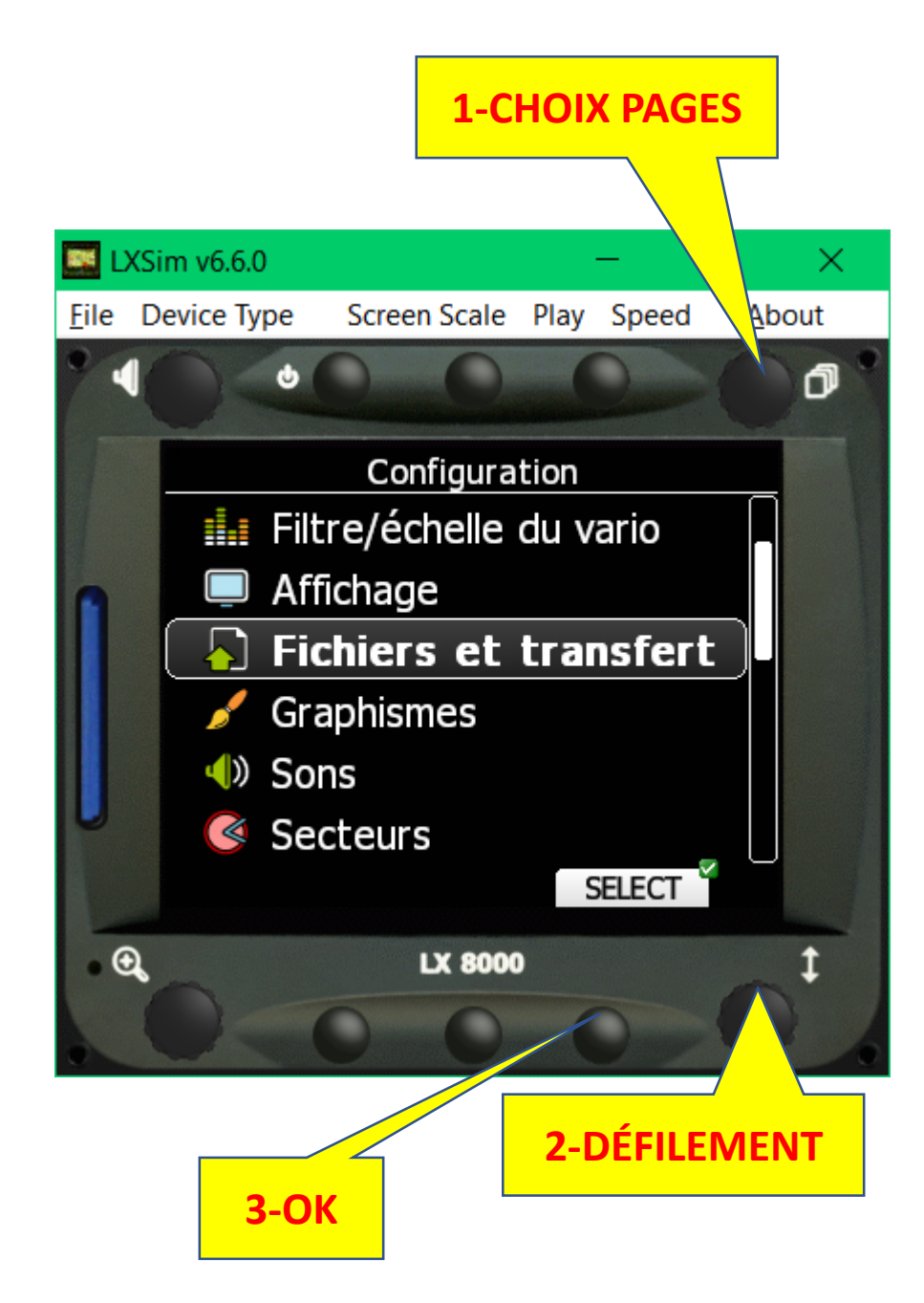

#### Aérodromes et points de virage:

- Exemple de fichiers (source AURELIEN)
- 1. AERODROMES et VACHES : ab2019\_aero\_vaches.cup
- 2. COLS :

- ab2019\_col.cup
- . MÉLANGE: ab2019\_db\_aero\_vache\_col.cup

Ces fichiers sont tenus à jour par les pilotes et correspondent beaucoup mieux à nos critères de vol.

En effet, on peut à tout moment «décocher» ou «cocher» des fichiers de points, et donc par exemple **voler avec seulement** 

les cols pour ne pas être envahi de points inutiles «Si tout va bien».

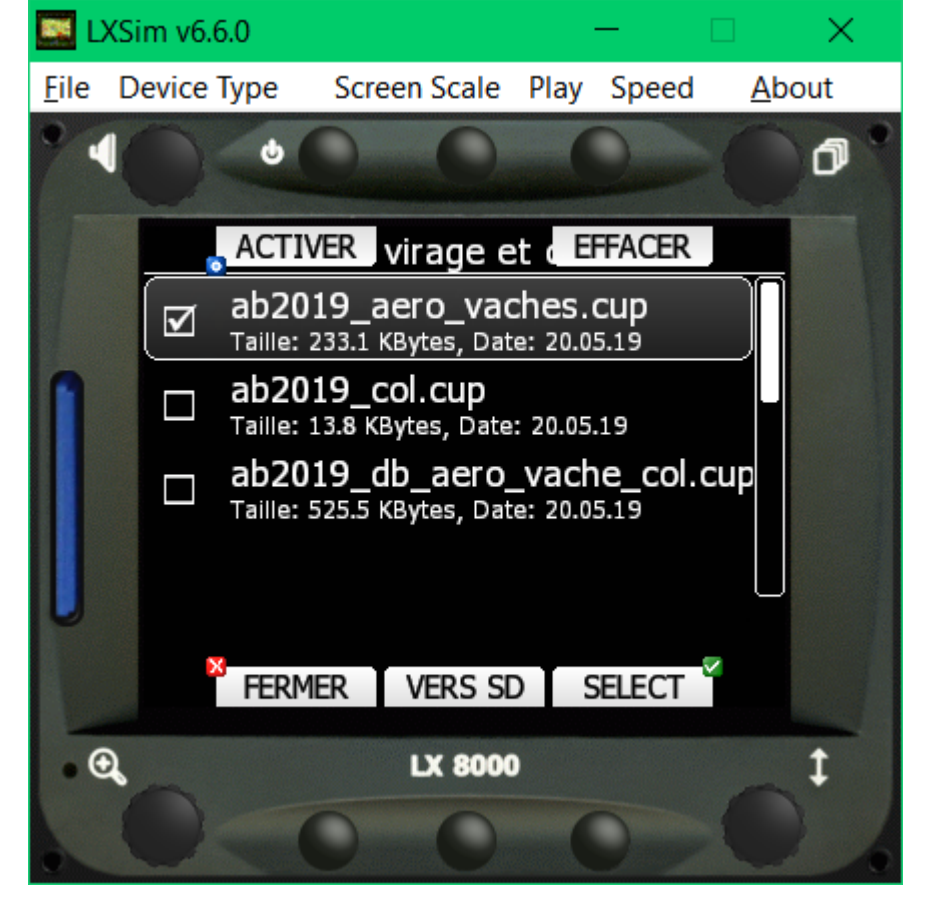

CA DEMANDE UN BON EXERCICE DE RECOCHAGE DU FICHIER «AERODROMES et VACHES» SI ON COMMENCE À DESCENDRE ET À «RÉFLÉCHIR VACHE»

# VOLER AVEC SON PROFIL

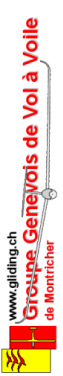

Niveau GPS, But, Heure, Batterie, Boussole(cap en haut), Cap relatif, Cercles 5 Km, Macready(0), Chevrons calage plan (5% par chevron), Altitude sur le plan, Flèche du vent, Infos vent, Echelle ZOOM. Vario Moyen, Cap du but, Distance, Altitude, Finesse requise, Finesse actuelle.

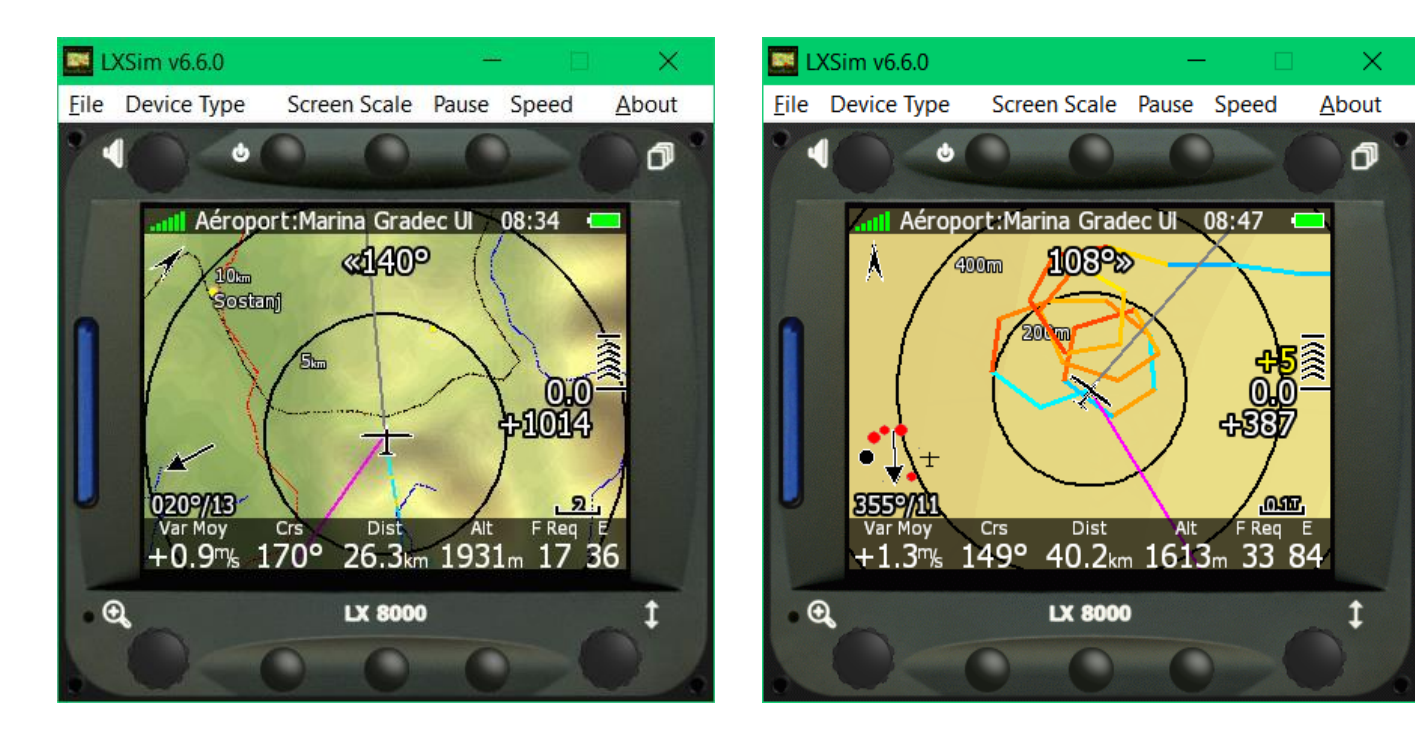

#### En spirale ZOOM

#### auto :

Nord en haut, Trace avec info vario, Aide au centrage Info : Chiffre jaune au dessus Macready = obstacle sur le trajet, au point rouge sur le

trait majenta.

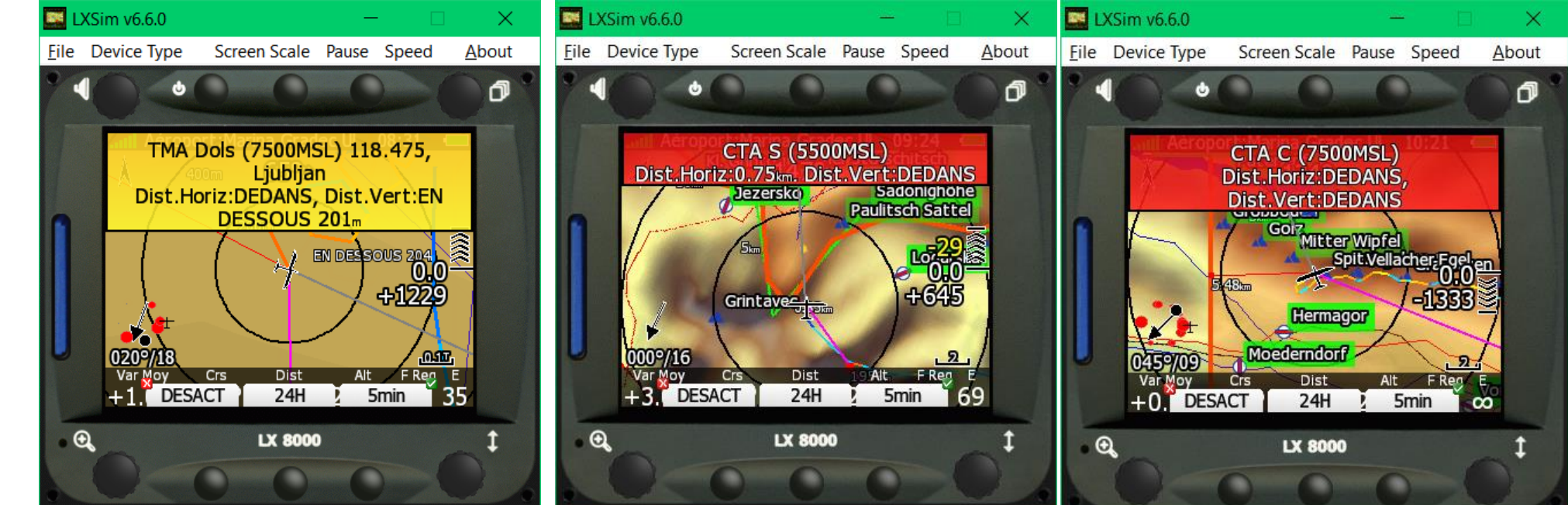

### Exemple d'affichage

- On est 241m au dessous du plan à Macready 0.
- Le bord du cône à la finesse max du planeur est au point jaune (en conservant l'altitude).
  - Et il faut aussi remonter de 476m pour franchit l'obstacle que l'on va rencontrer au point rouge

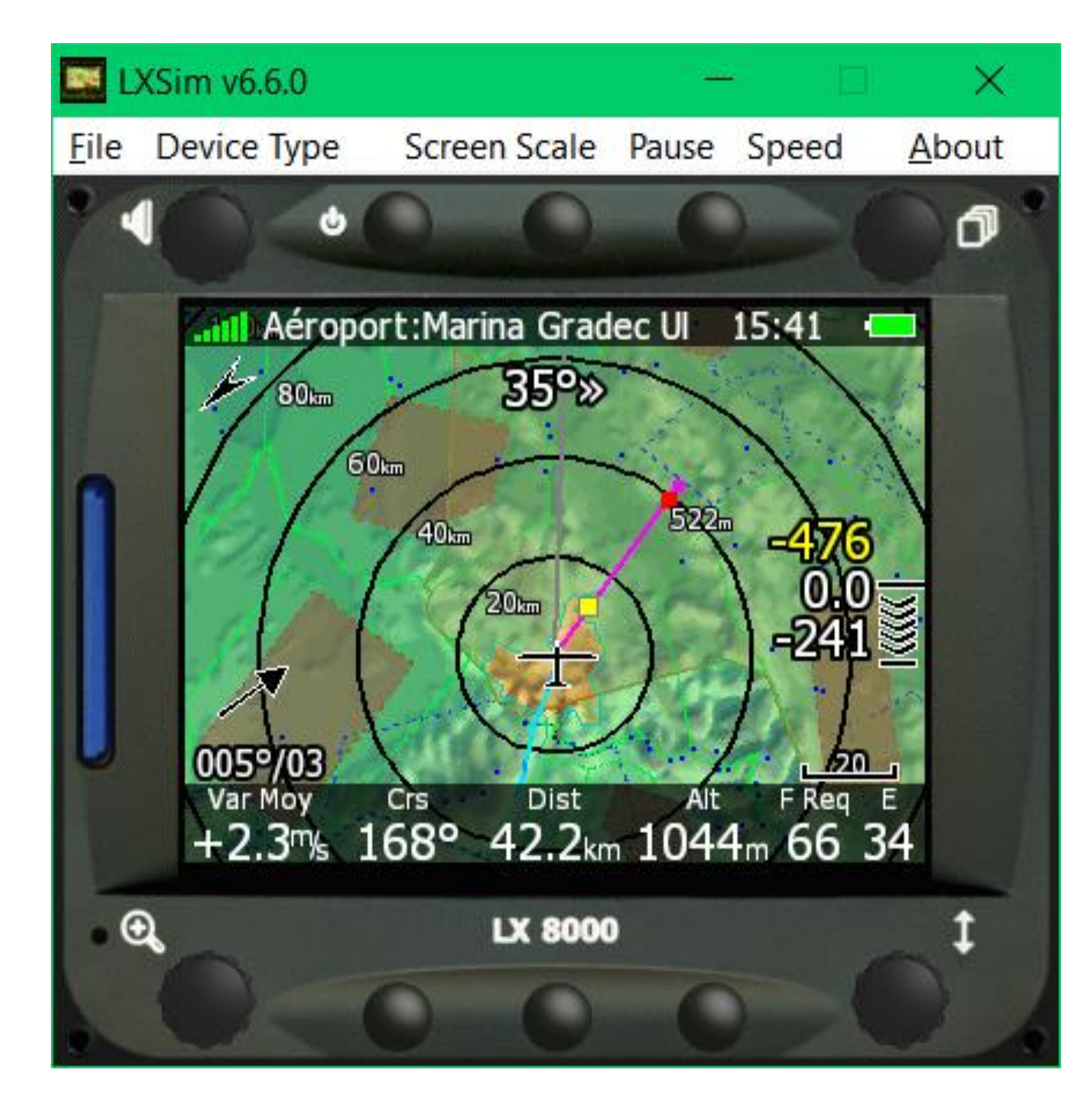

### CONSEIL

Pour prendre un exemple «connu» concernant la stratégie de vol pour éviter un point rouge :

Dans la région de Montricher, **si vous êtes au nord (ouest) du Jura,** ne pas mettre Montricher comme cible mais un col d'accès à Montricher comme Marchairuz, Mollendruz par exemple.

A vous de faire vos choix, mais si vous passez ces cols (la hauteur de sécurité est traitée), Montricher c'est tout bon.

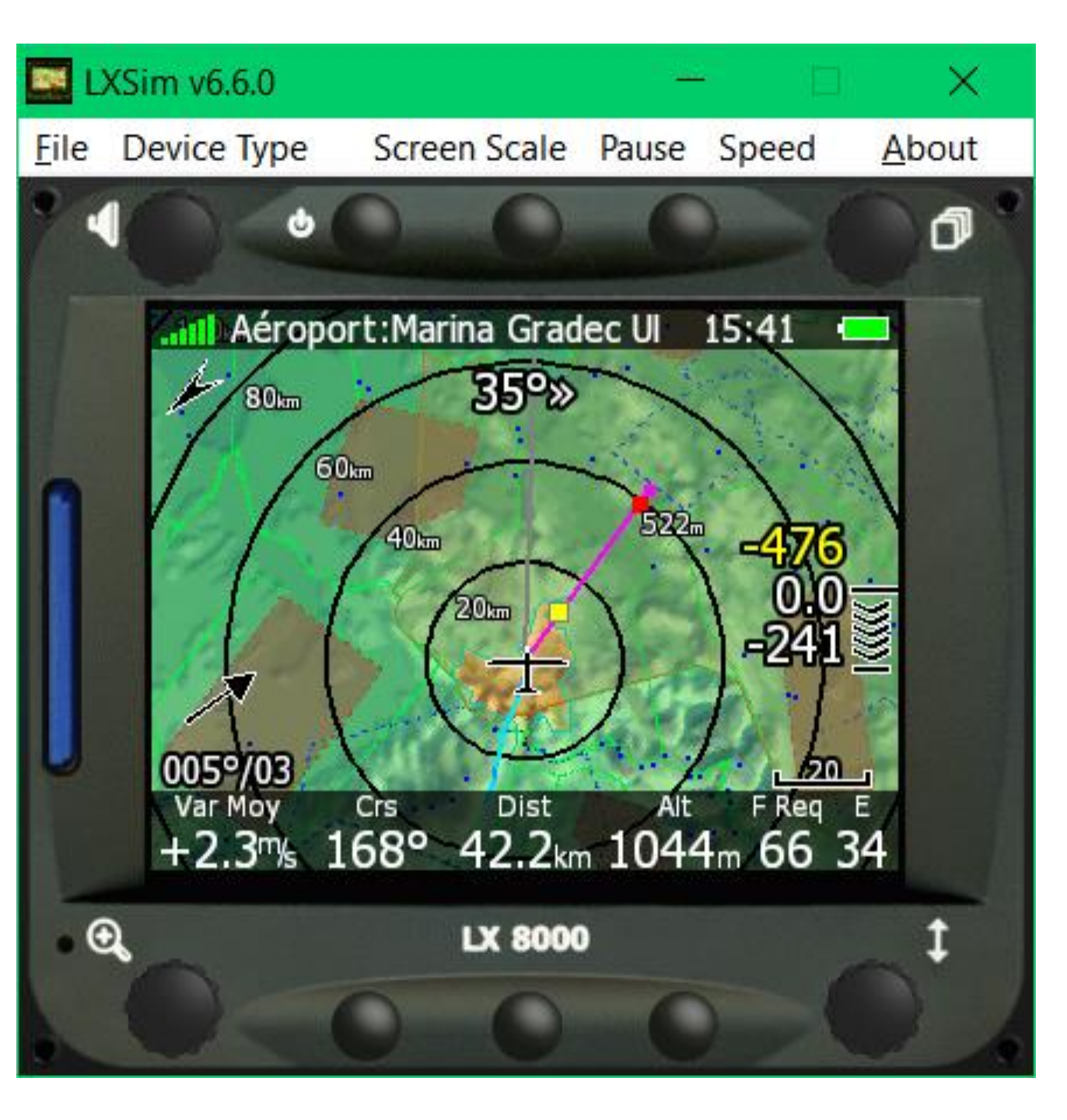

### Avantages avec SON profil

- On la hauteur de sécurité à soi (200 en général, mais on peut décider plus en région montagnes-vallées).
- On **pointe** bien sur les fichiers aérodromes, vaches, cols, etc. que l'on veut (attention : pointe veut dire que les fichiers originaux sont toujours là).
- On a ses propres informations «personnelles» correctes pour verser des vols à l'OLC, FAI ou en concours.
- On conserve tous les paramètres d'affichage que l'on a paramétrés, tailles, couleurs, aspect des cartes, etc.
- On peut tout modifier et enregistrer en sachant que ça reviendra modifié juste au prochain vol.

### Compétition

Obligatoire d'avoir SON profil.

# MANIPULATIONS EN VOL

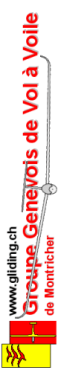

- MacReady (souvent)
- Ballasts (au vidage)
- Moustiques (si)

www.gliding.ch Groupe Genevois de Vol à Voile • Info Cartes (parfois)

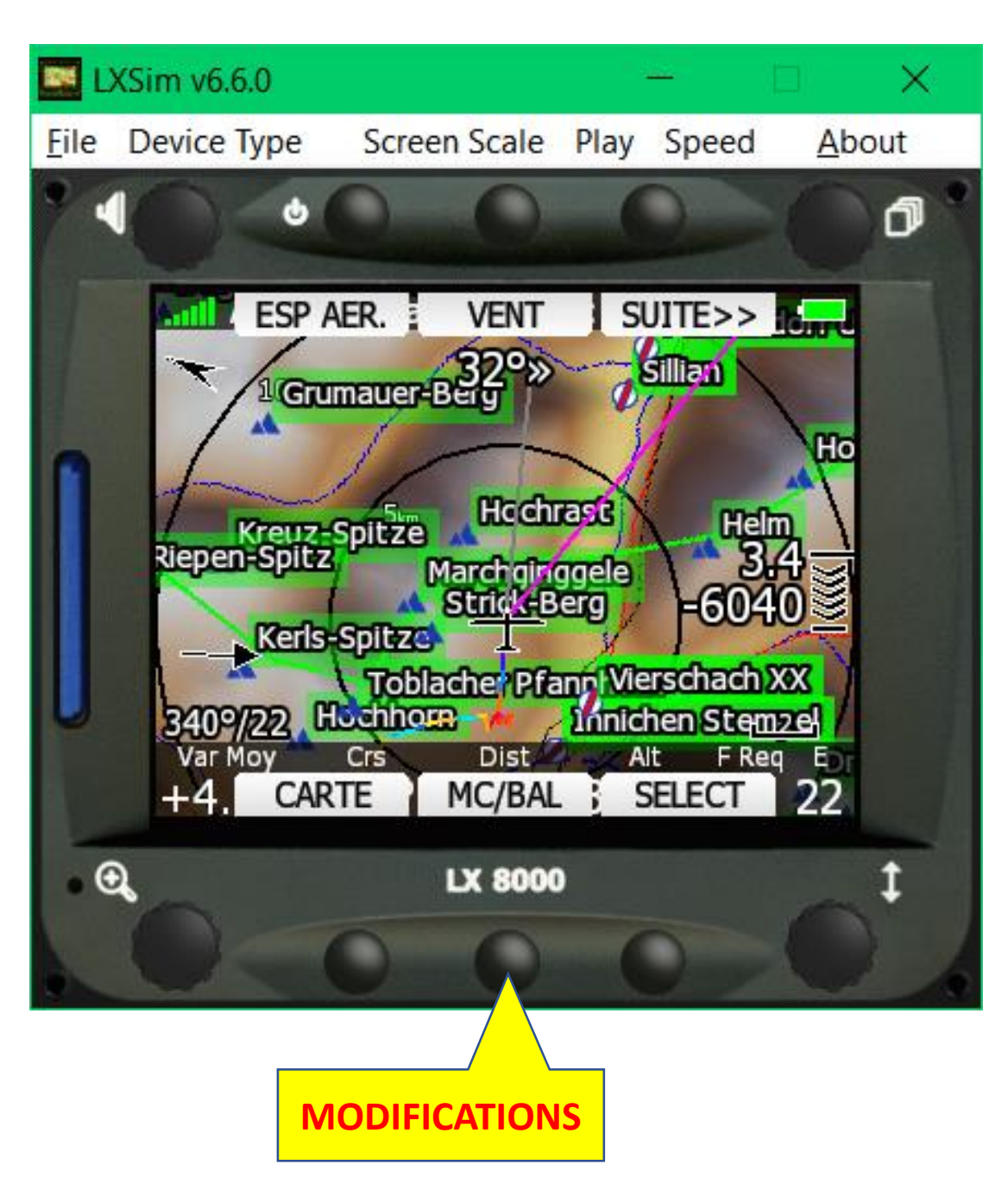

MacReady

# IMPORTANT pour utiliser le directeur de vol et si on veut voler optimisé pour aller loin.

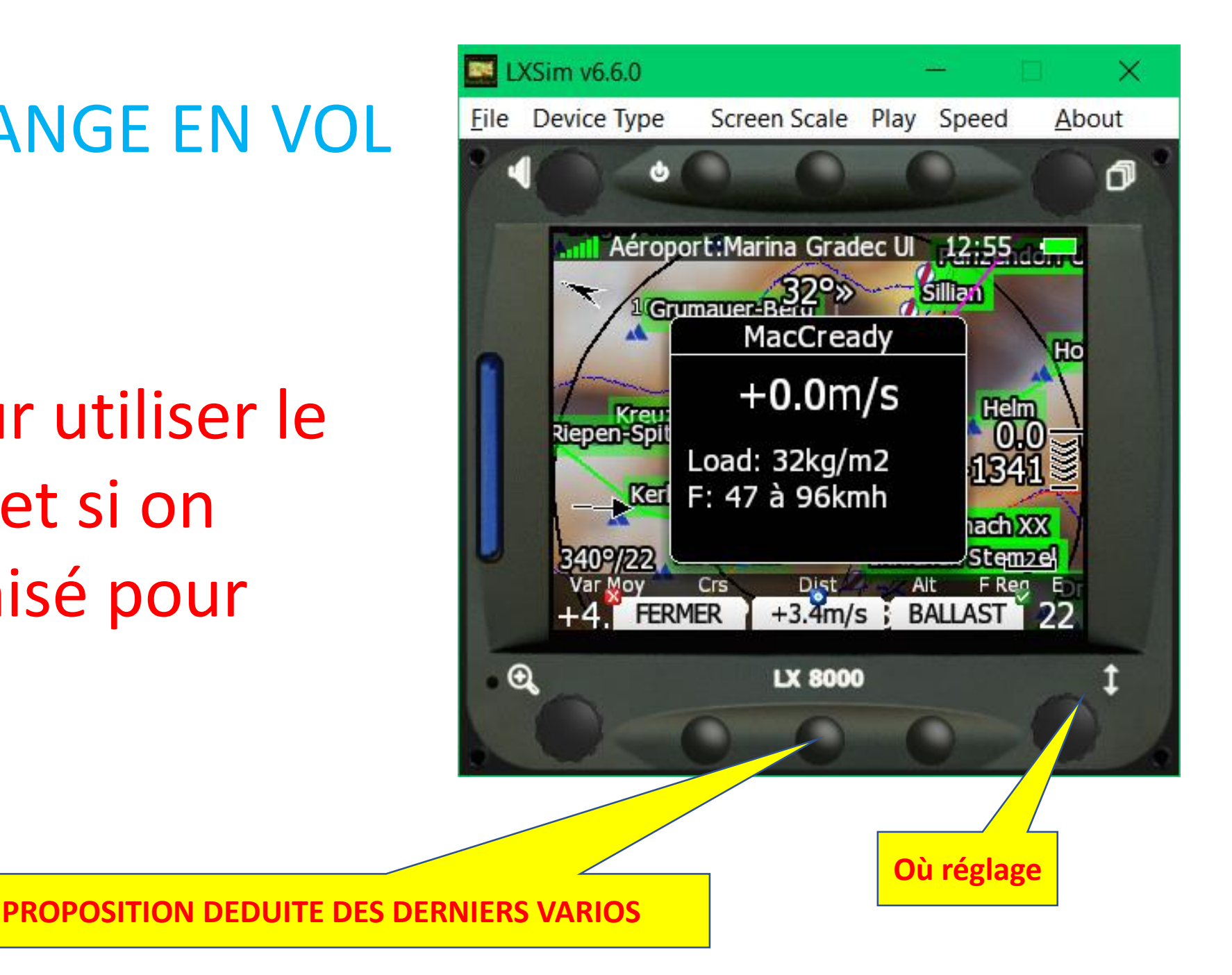

Ballasts

NB : On peut travailler en litres ou en charge alaire.

(Configuration/Unités)

Conseillé d'utiliser la charge alaire, on maitrise mieux la vérité.

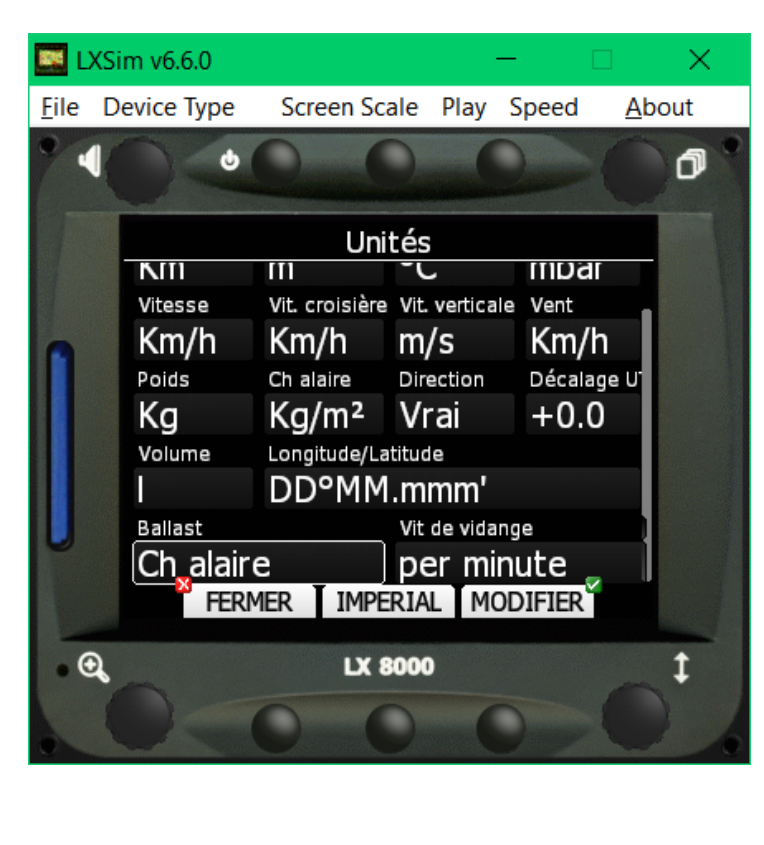

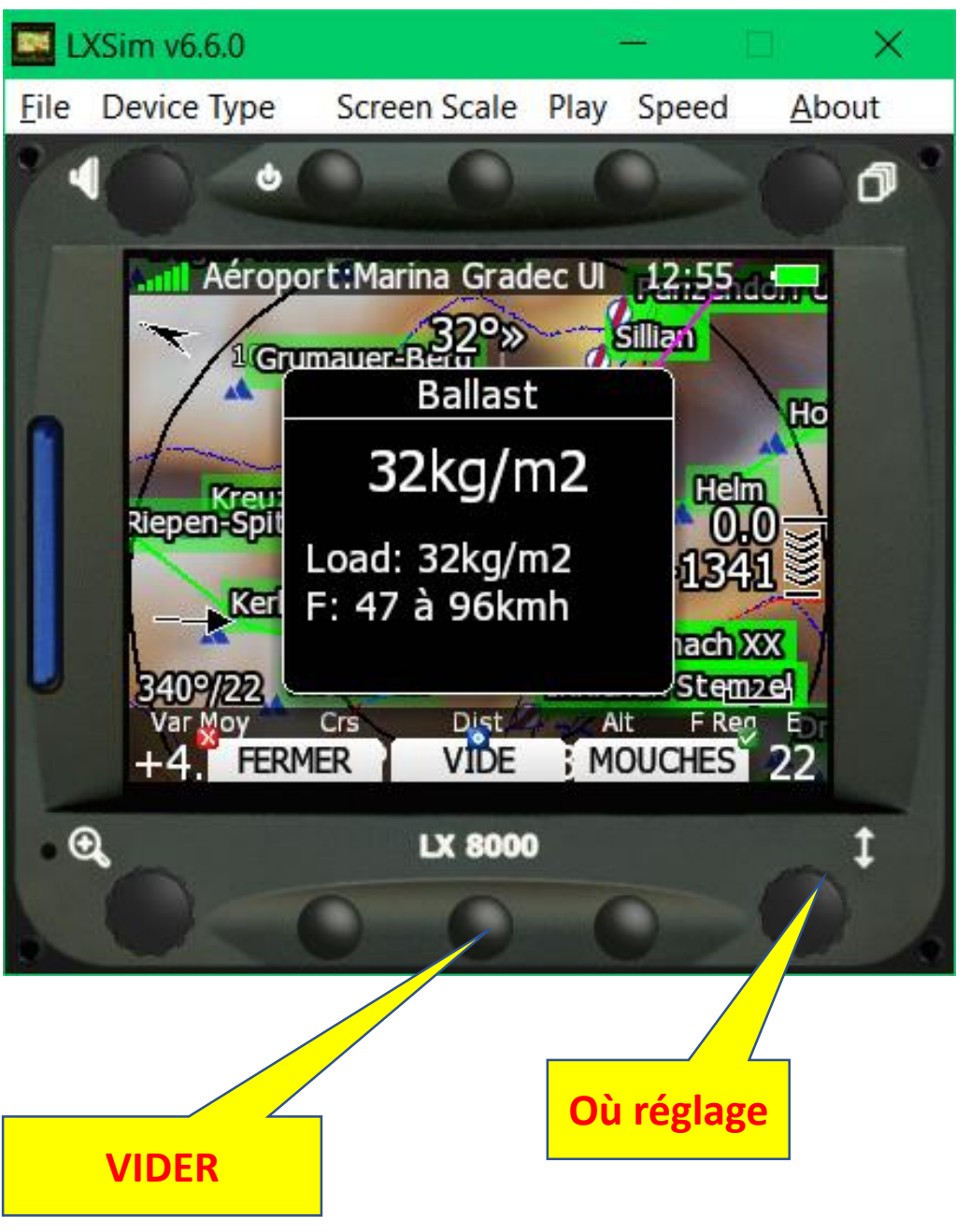

### Moustiques (en % dégradation)

«rarement utilisé» sauf si on vole en régions fleuves-rivières ou très long vol.

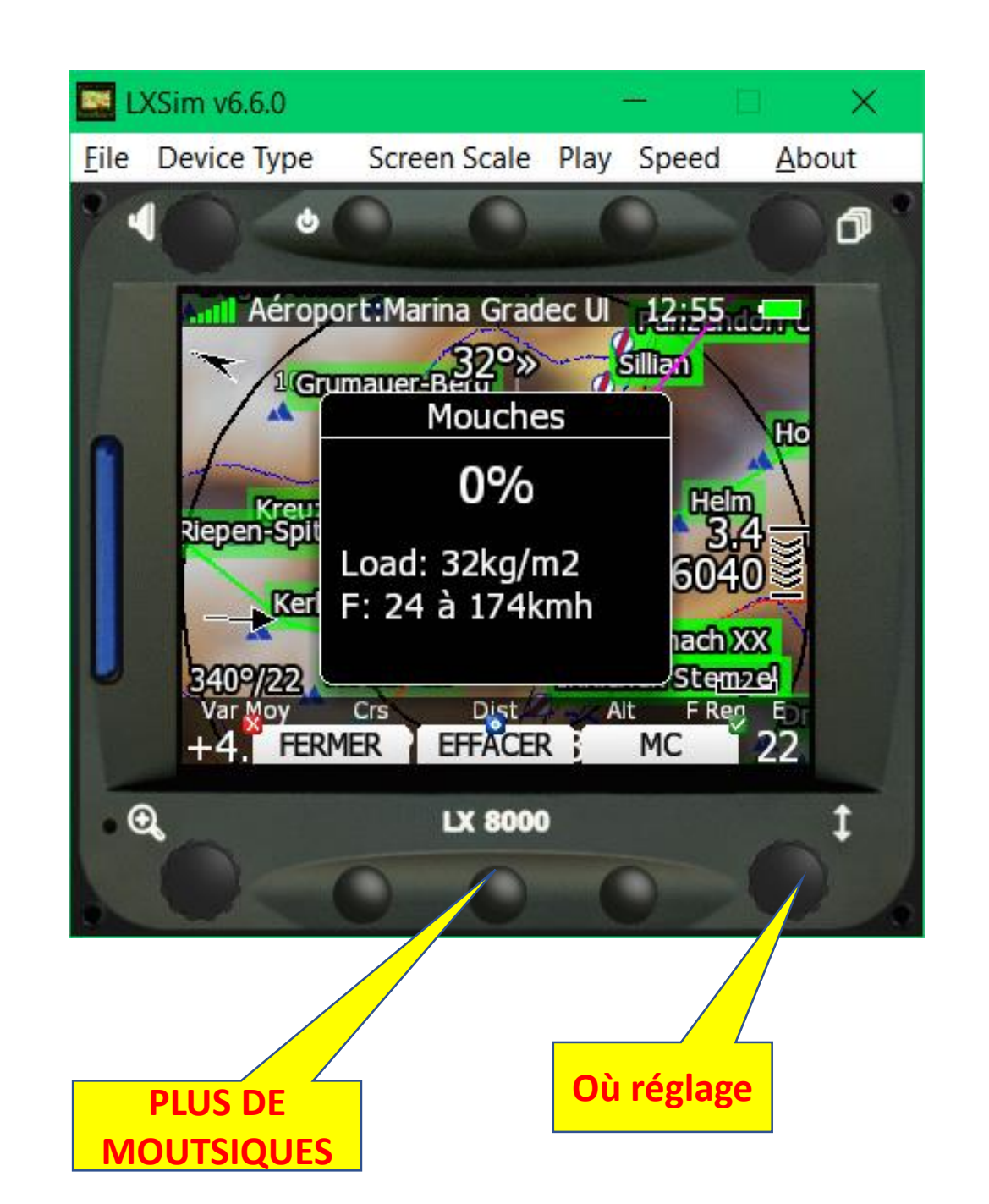

• Cartes (conseil)

**En transition Cap au dessus**, comme ça on voit comme dehors (ou à l'envers si on recule en onde)

**En spirales N au dessus**, comme ça il est facile de reprendre le cap initial en sortie (et de ne pas vomir si on regarde l'écran).

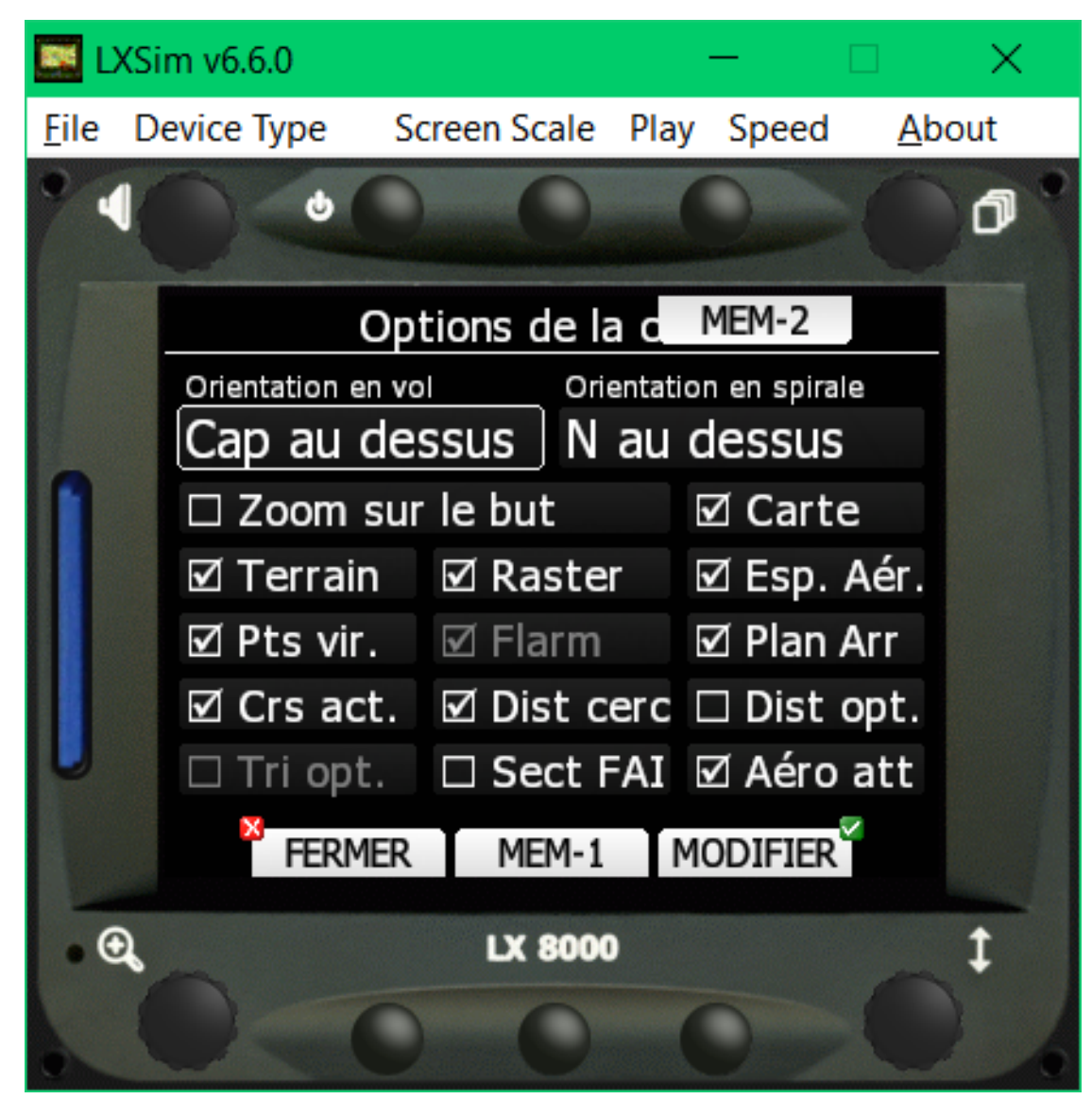

Groupe Genevois de Vol à Voile

### AVANT VOL (RAPPEL)

• Cartes (conseil)

**Info :** Pour que la carte passe automatiquement en mode thermique/zoom, il faut activer ça dans Configuration/Page thermique.

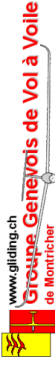

Le réglage par défaut (représenté ici) est conseillé.

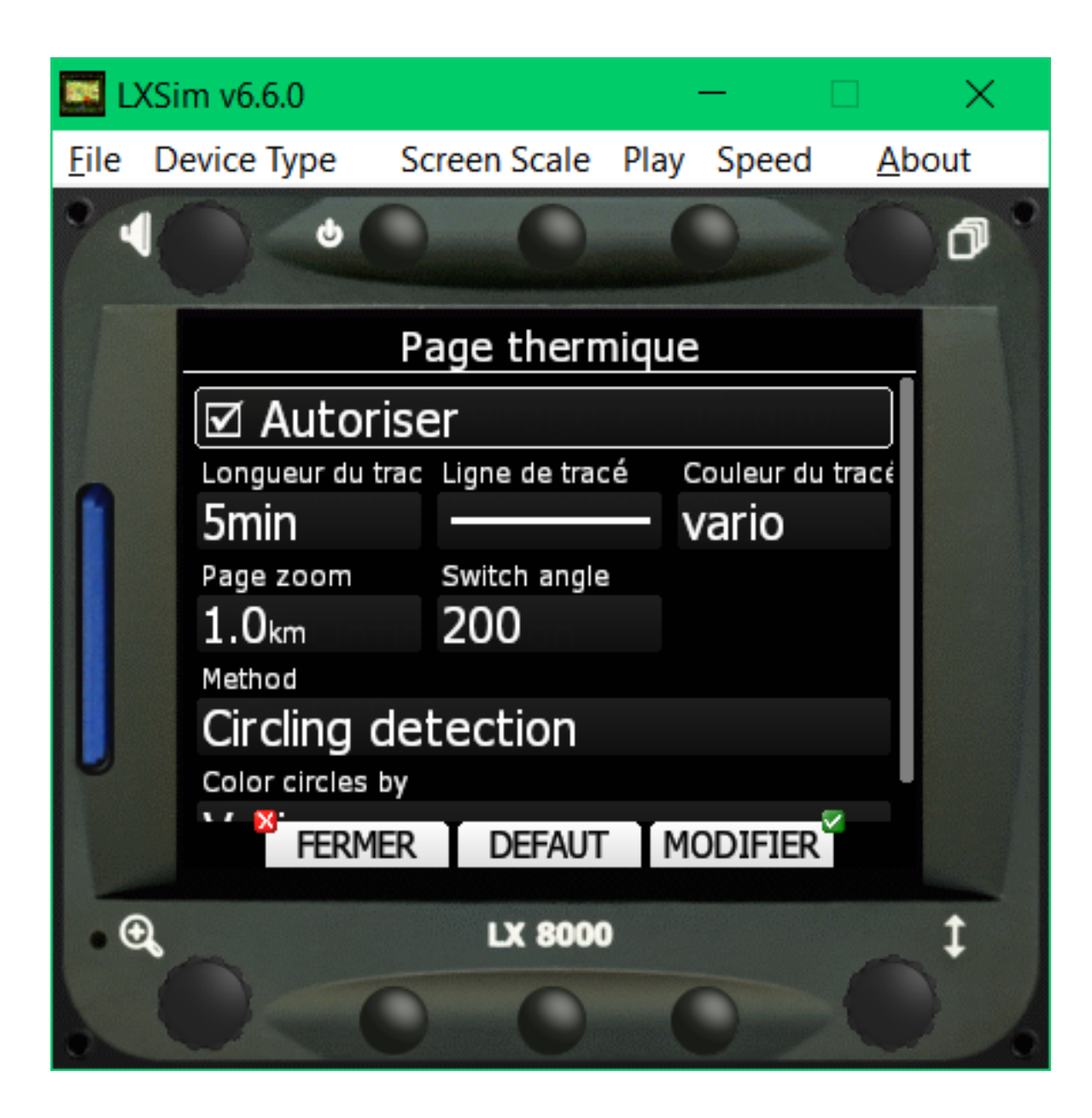

### A OBSERVER EN VOL

#### Quelques info utiles :

- Vitesse sol (pour contrôler le vent)
- Température extérieure (ballasts)
- Voltage batterie (vérité)
- Altitude en pieds
- Etc.

www.gliding.ch Greupe Genevois de Vol à Voil de Montricher

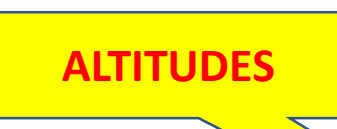

#### Avec le bouton défilement.

On peut tout à fait voler sans carte, toutes les infos sont disponibles sur l'écran texte Y COMPRIS LES ALARMES ESPACES.

LXSim v6.6.0 × File Device Type Screen Scale Pause Speed About A Aéroport:Litija Zavrstnik 08:26 **VITESSE SOL** «124° 0109/14 Netto +2.5% 348° 1334 SQkm/h KXSim v6.6.0 7.0km 1816m 35 ∞ File Device Type Screen Scale Pause Speed About 8000 ก Aéroport:Litija Zavrstnik 08:31 Dist Crs 288° 223° 47.0km 35 30 DEFILEMENT Arrivée Vent 020°/18 «65° **647**m Var Mov **2062**<sup>m</sup> 6765<sup>ft</sup> +1 -**0.8**‰ 068 VOLTAGE LX 8000

### **SÉLECTIONNER UN BUT** C'est une action permanente : dès que l'on perd un local, il faut immédiatement sélectionner un nouveau local ET SURTOUT OUBLIER LE PRECEDENT.

### **SELECTIONNER LE BUT**

• Tri des points et choix

#### Aller sur la page «Près» En mode normal, «TRIER» toujours tri distances comme l'exemple.

Et la on sélectionne le but avec «DIRECT»

www.gliding.ch Groupe Genevois de Vol à Voile de Montricher

Sans sélectionner, on peut voir des «DETAILS» (2 clics) d'un point ou la «FREQ» radio si c'est un aérodrome ET Q'ELLE EST ENREGISTRÉE JUSTE.

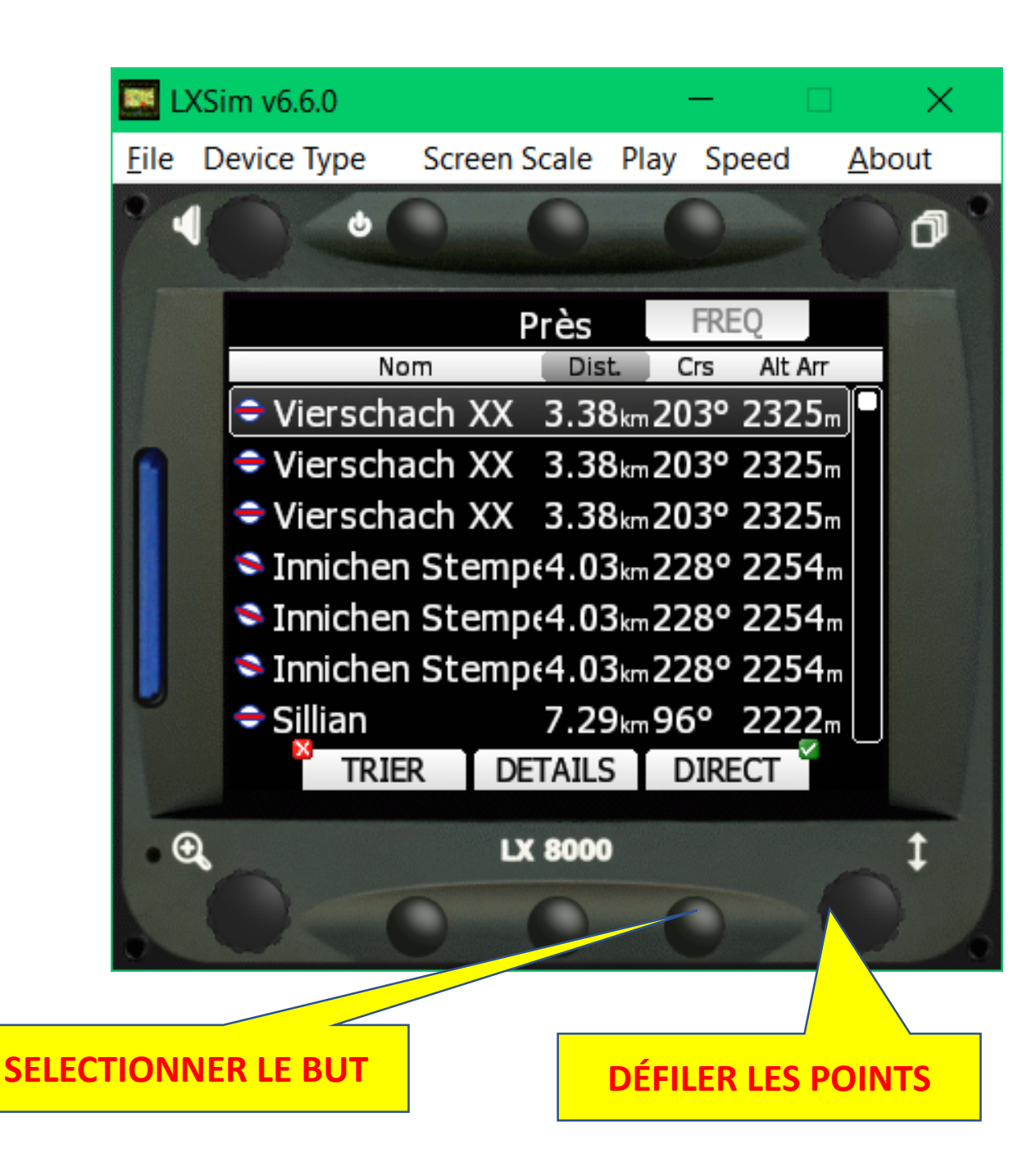

### **SELECTIONNER LE BUT**

• Depuis un nom

Méthode FILTRE En préalable on peut filtrer les pays.

Epeler lettre par lettre en utilisant les 2 boutons rotatifs du bas.

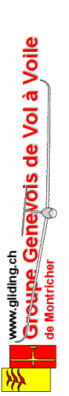

Dès que le point est trouvé, «DIRECT» pour le sélectionner.

En fait on utilise qu'un bouton (bas/droite) et les rotatifs du bas pour avant arrière.

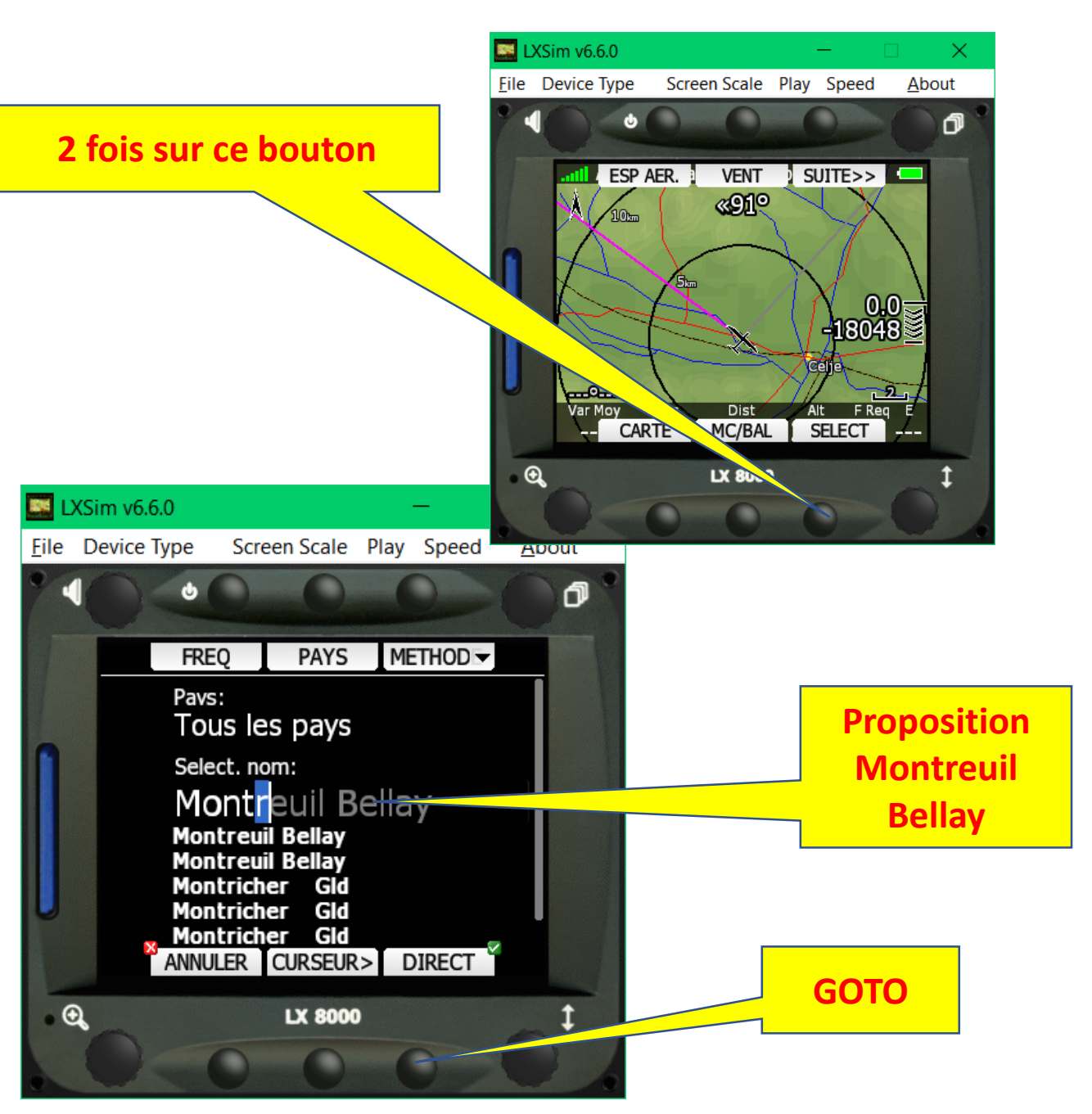

### **SELECTIONNER LE BUT**

- METHOD
- FILTRE (vu page avant)
- ICAO (selon les codes ICAO)
- LISTER (comme Près avec filtre pays)
- CARTE (choix bouton rotatif PAGE)
- Historique (les BUTS du vol historisés)

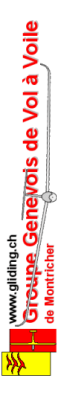

Pour changer de méthode represser METHOD

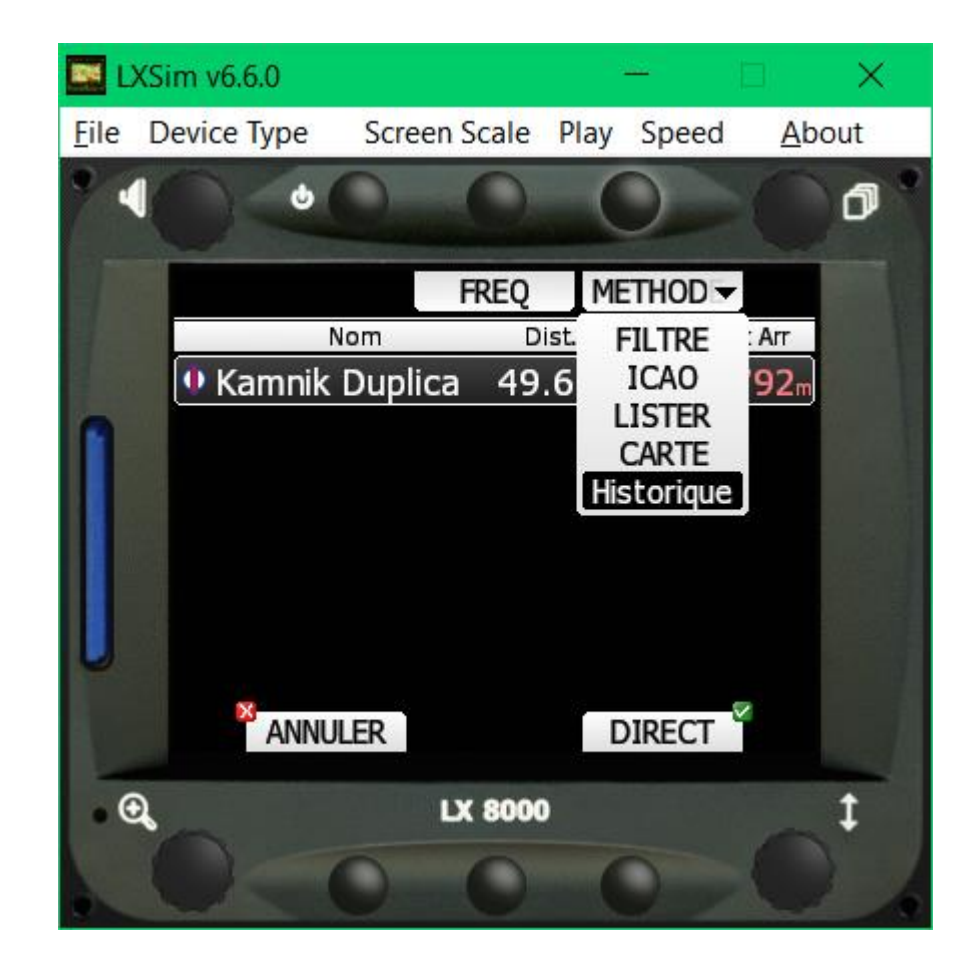

# APRES LE VOL

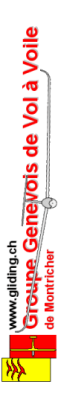

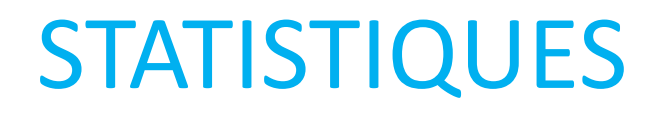

On peut aussi regarder les statistiques pendant le vol, surtout si on est en mode records...

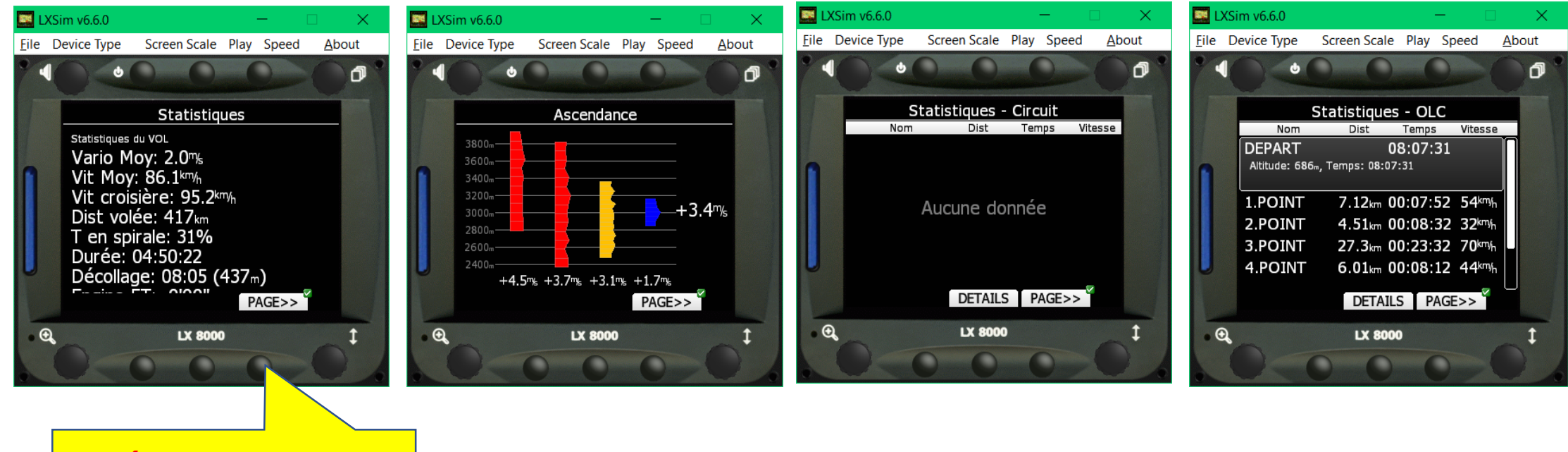

DÉFILER LES PAGES

### CARNET DE VOL

On peut revoir tous les vols et les enregistrer sur une carte SD.

#### IL EST IMPORTANT D'AVOIR UNE CARTE SD FORMATEE INITIALEMENT (FAT) DANS UN LX. AUTREMENT PROBLÈMES...

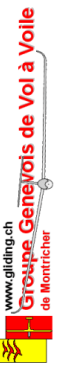

Un TRUC : toujours photographier cet écran avec votre smartphone avant d'éteindre le LX afin de contrôler la planche.

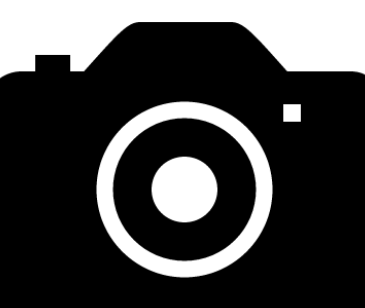

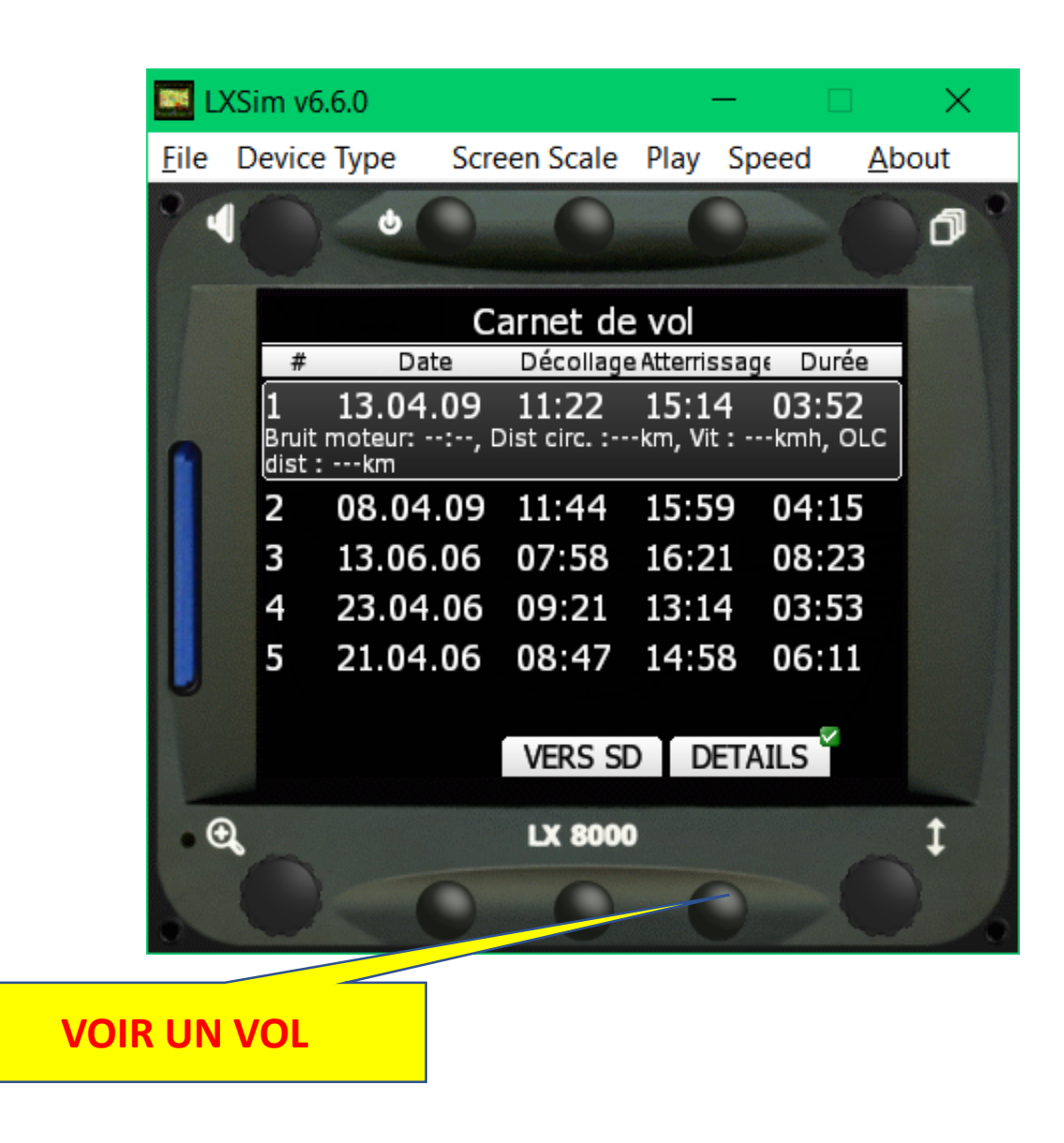

### **EXTINCTION**

Respecter la procédure d'extinction, c'est TRES important. En cas d'arrêt brutal, l'OS (linux) peut être corrompu, et c'est retour usine pour réinitialisation...

#### (ATTENTION: CHAQUE LX est un peu différent)

#### LX8000

- Bouton Power
- SUITE>> SUITE>>...
- Désactivé
- OUI

Www.glding.ch Groupe Genevois de Vol à Voile de Montricher

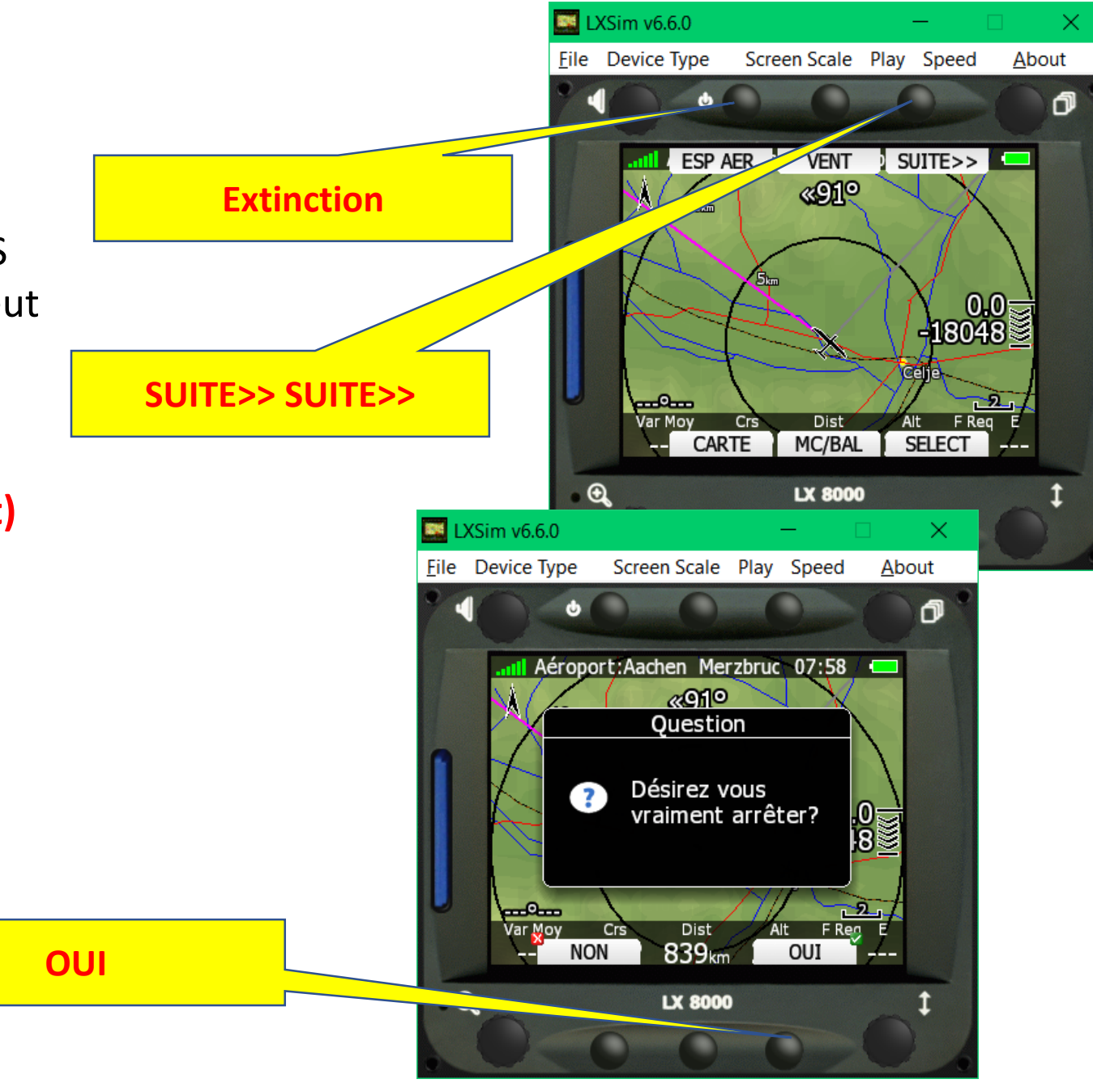

# CONCLUSION

C'est encore incomplet, mais c'est une base minima pour voler en profitant des performances du LX.

Il est inutile d'embarquer d'autres instruments de type OUDIE ou autre, c'est un retour en arrière qui empêche de maitriser totalement l'instrumentation LX embarquée et 2 instruments à bord ne peut qu'entrainer des problèmes de gestion quand le vol devient chaud et que le FLARM siffle.

Il vaut mieux investir un peu de temps en paramétrage «confort de lecture» et un peu d'argent dans des lunettes adaptées.

de Montricher de Montricher Et en mode compétition avec la gestion des types de compétition, c'est vraiment un instrument idéal avec l'option FLARM.

# COMPLEMENT CONFORT

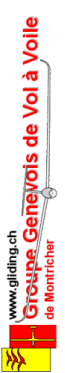

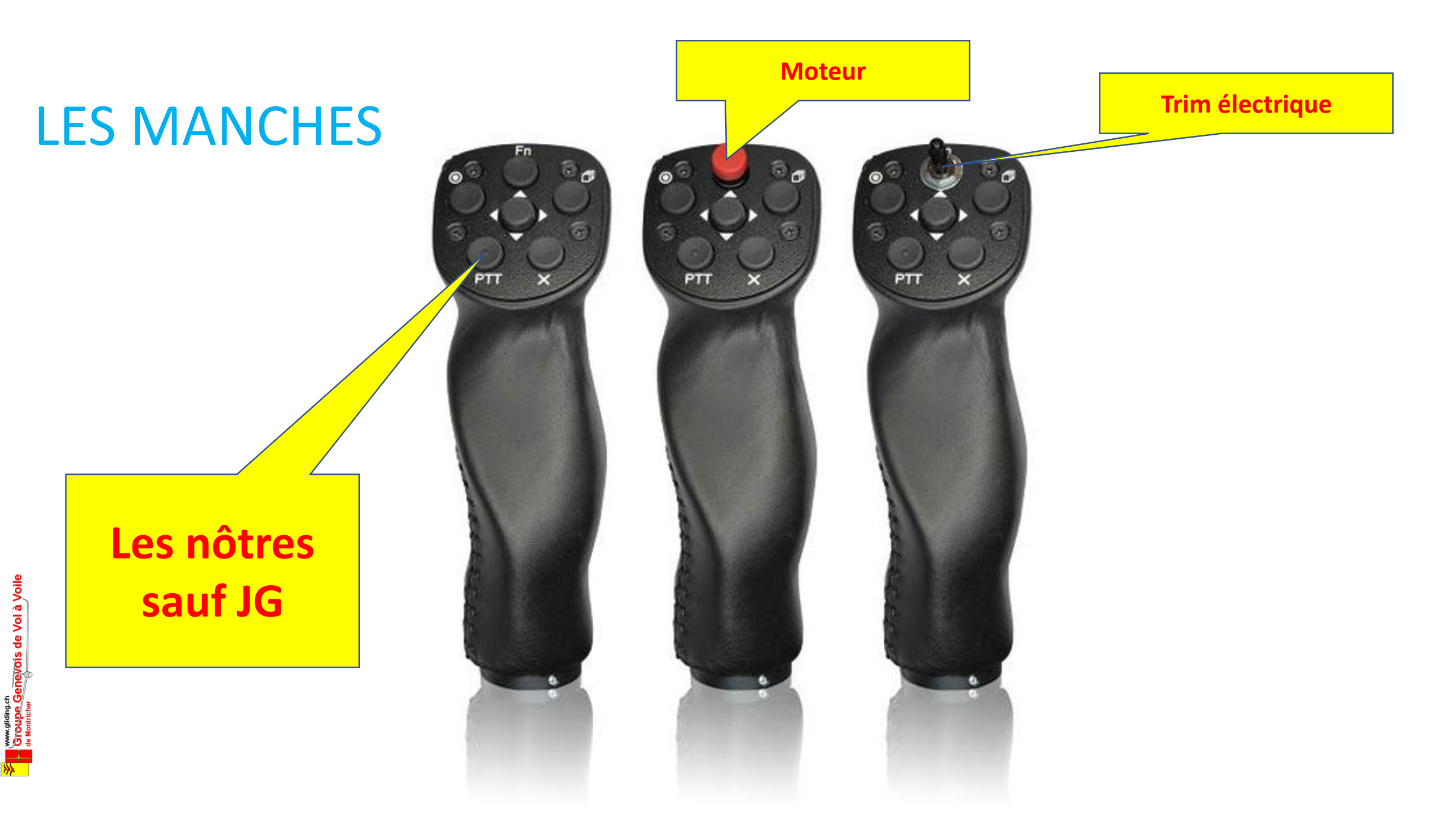

### **NOS MANCHES**

### ATTENTION BOUTON RADIO

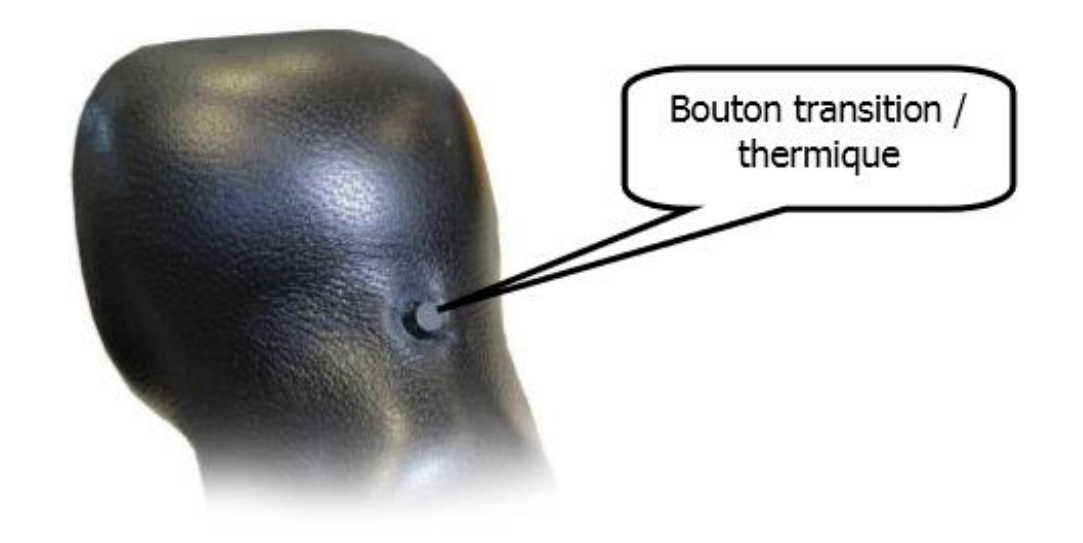

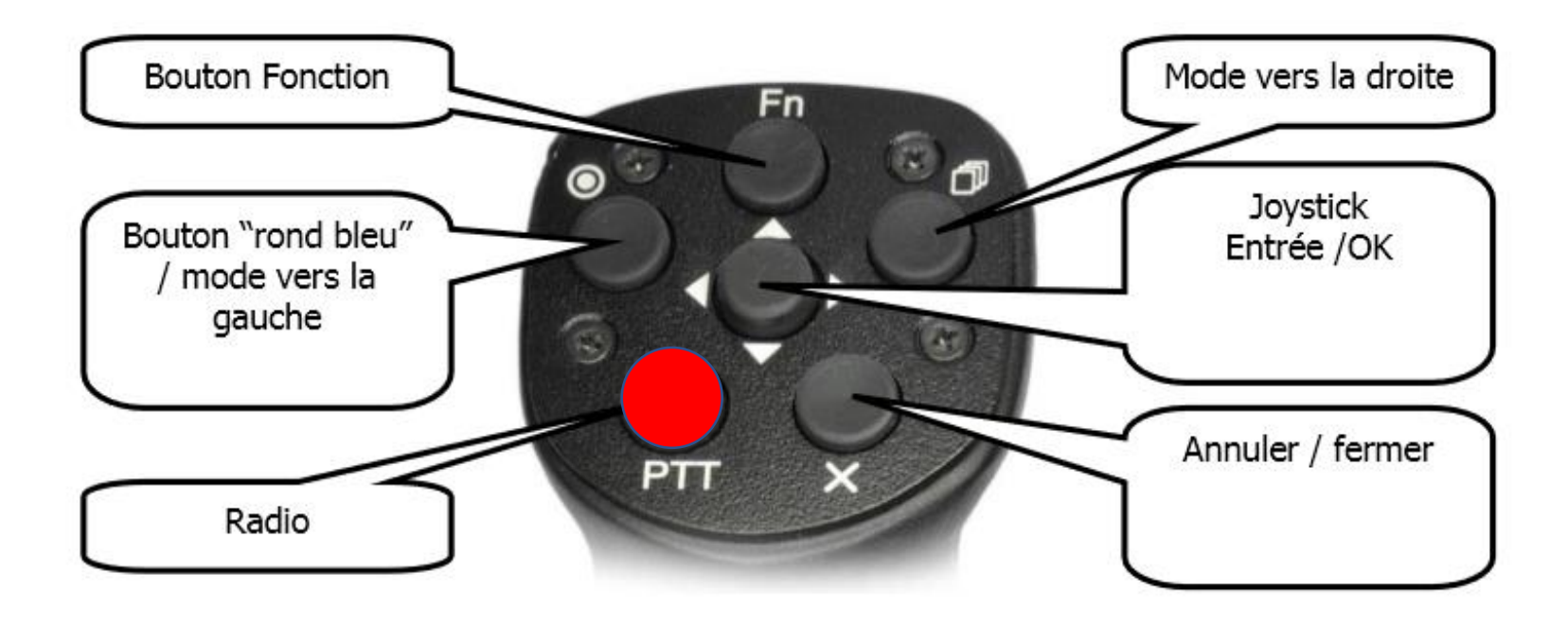

Sur LS8 HB-3288 JG, ancien manche: la RADIO est au centre sans joystick.

### **NOS VARIOS**

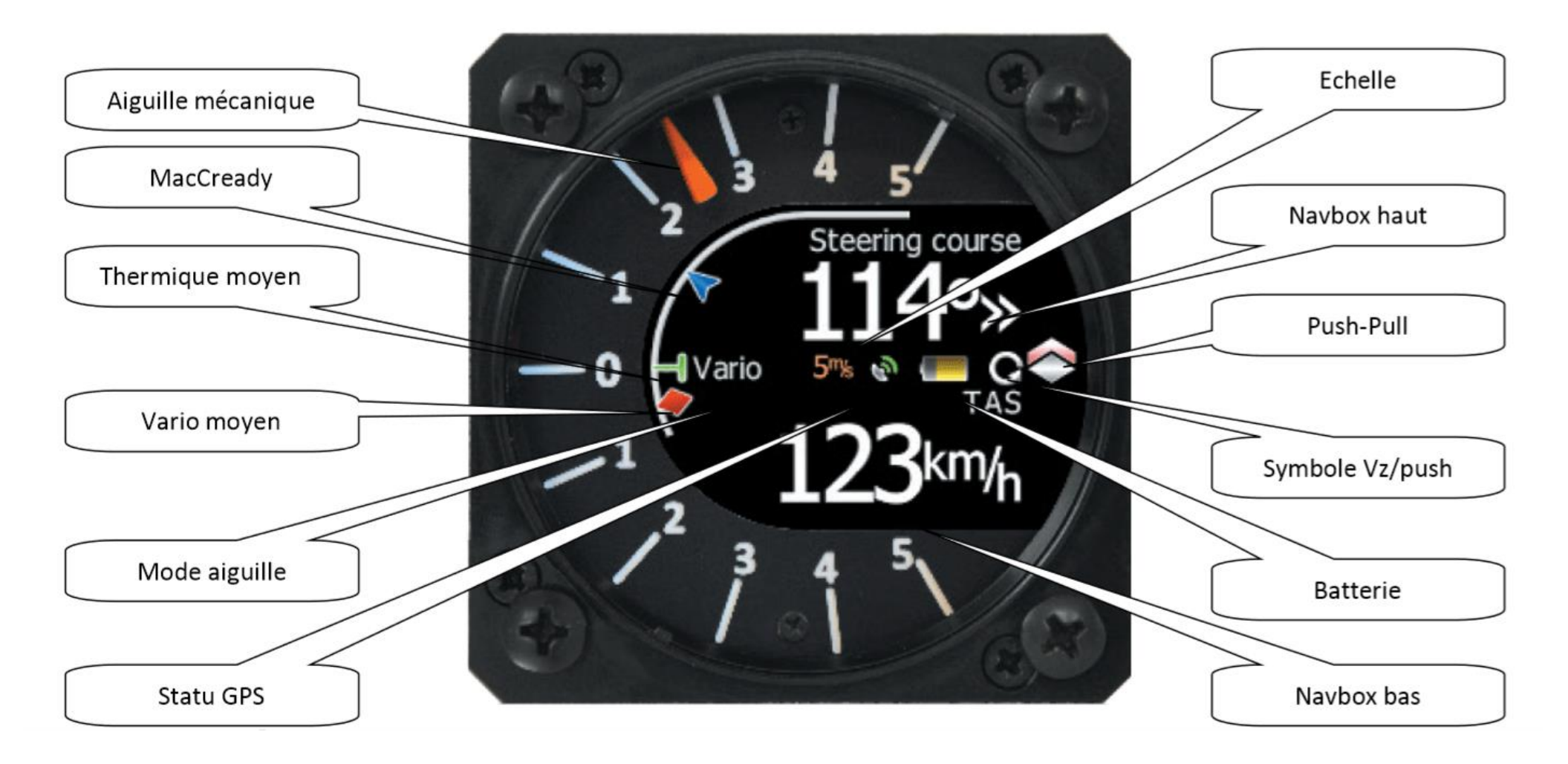

### NOS VARIOS (ASG 32)

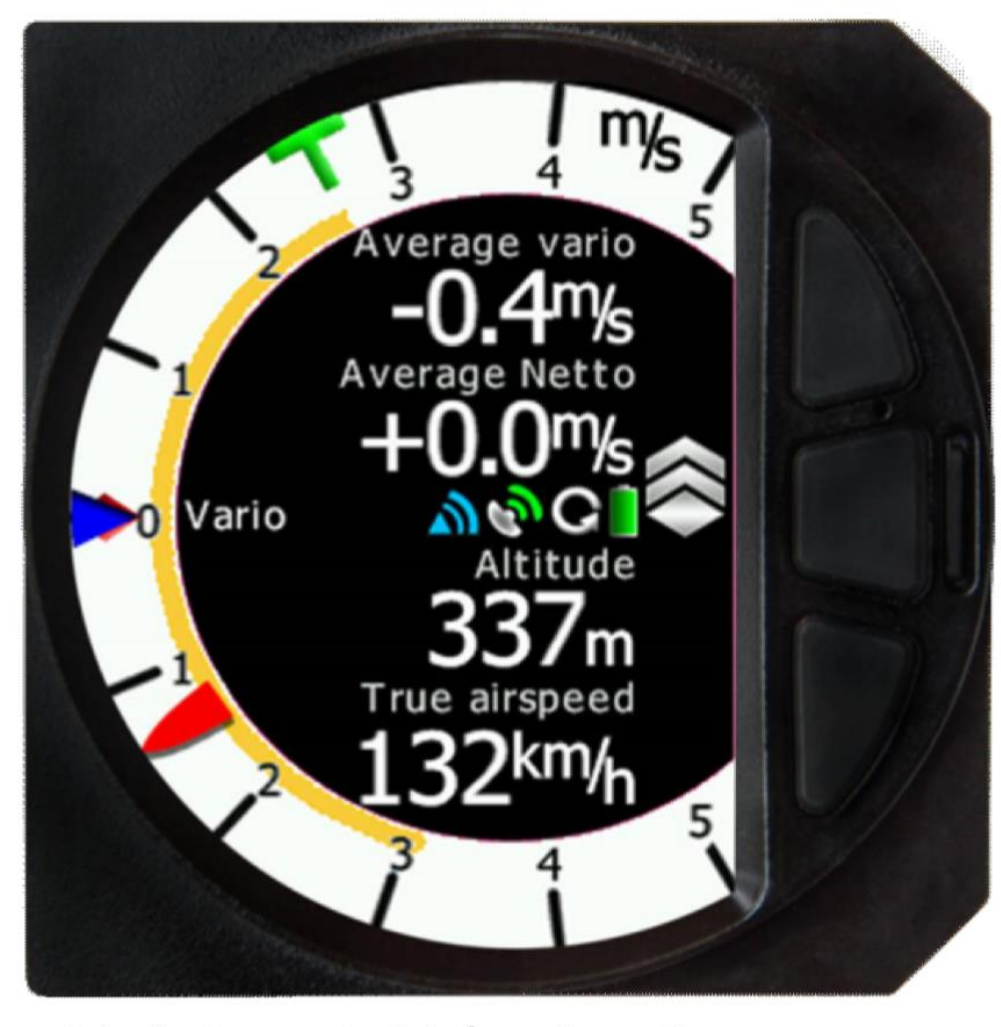

L'écran principal de cet indicateur est divisé en 2 parties : une couronne blanche avec une aiguille (une échelle de type vario) et un écran central avec 4 Navbox modifiables. En appuyant sur le bouton central, vous basculez l'afficheur de ce mode vers un mode radar Flarm (si un Flarm est relié au LX ou intégré au LX) et un horizon artificiel (en option).

### NOS VARIOS (options possibles)

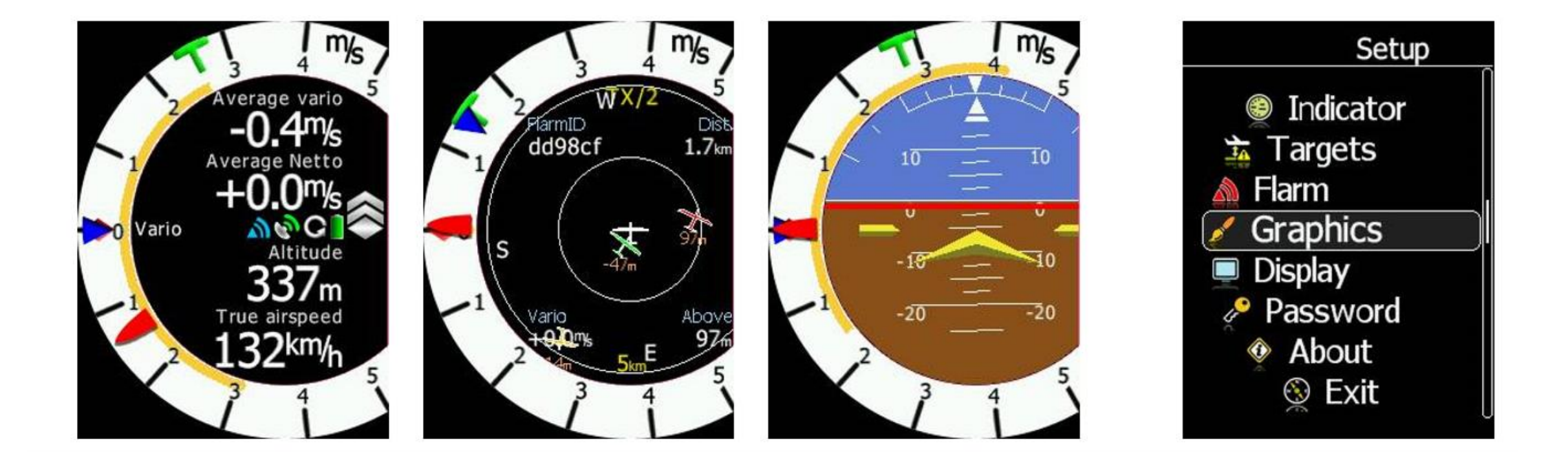

Dans l'ASG32, le vario passe en mode affichage alarme FLARM si besoin avec affichage point dans couronne de points et distance de l'ennemi. (non représenté ici)

# QUESTIONS (et peut-être réponses)

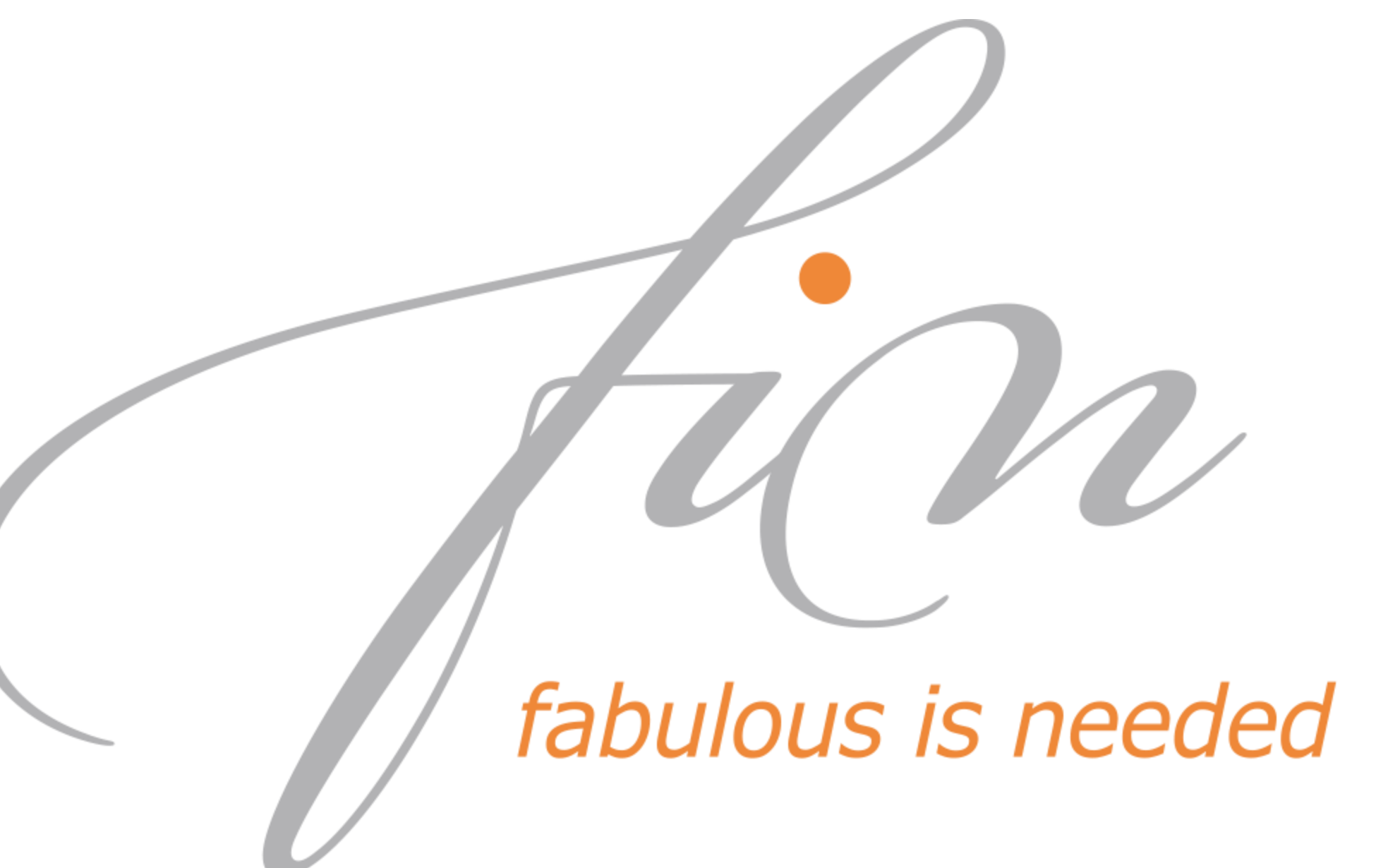